## **PASSUR** Aerospace

# **Toronto Pearson International Airport**

# Departure Metering Program at Toronto Pearson International Airport

**Training Manual** 

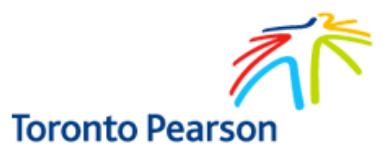

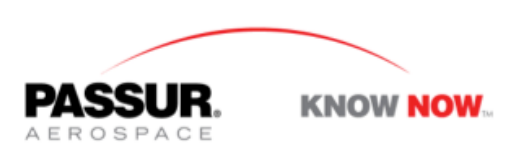

Name:\_

Today's Date:\_\_\_\_\_ V090215

## TABLE OF CONTENTS

ACCESS...4

**SLOT CALCULATOR...6** 

MANAGING SLOTS (FOR THE SLOT ALLOCATOR)...8

**OBTAINING/REQUESTING A DEPARTURE TAXI TIME (Airlines)...22** 

VIEWING SLOT TIMES (FOR ALL USERS)...31

**REAL TIME COMMUNICATION CHAT (FOR ALL USERS)...33** 

**ACCESSING ARCHIVE INFORMATION (FOR ALL USERS)...35** 

This manual provides information on access and use of the departure metering module of **PASSUR OPSnet** at Toronto Pearson International Airport (YYZ).

#### **Objective:**

 Reduce congestion/taxi time/fuel burn for departing aircraft during periods of reduced departure capacity, maintaining the flight schedule as closely as possibly while providing a fair, equitable, transparent and systematic procedure for the allocation of limited departure slots based on the mix of schedule, actual demand, and capacity.

#### ACCESS:

Departure metering at Toronto is entirely web based. For access, visit www5.passur.com/SiropsYYZ.html

You will see the following page:

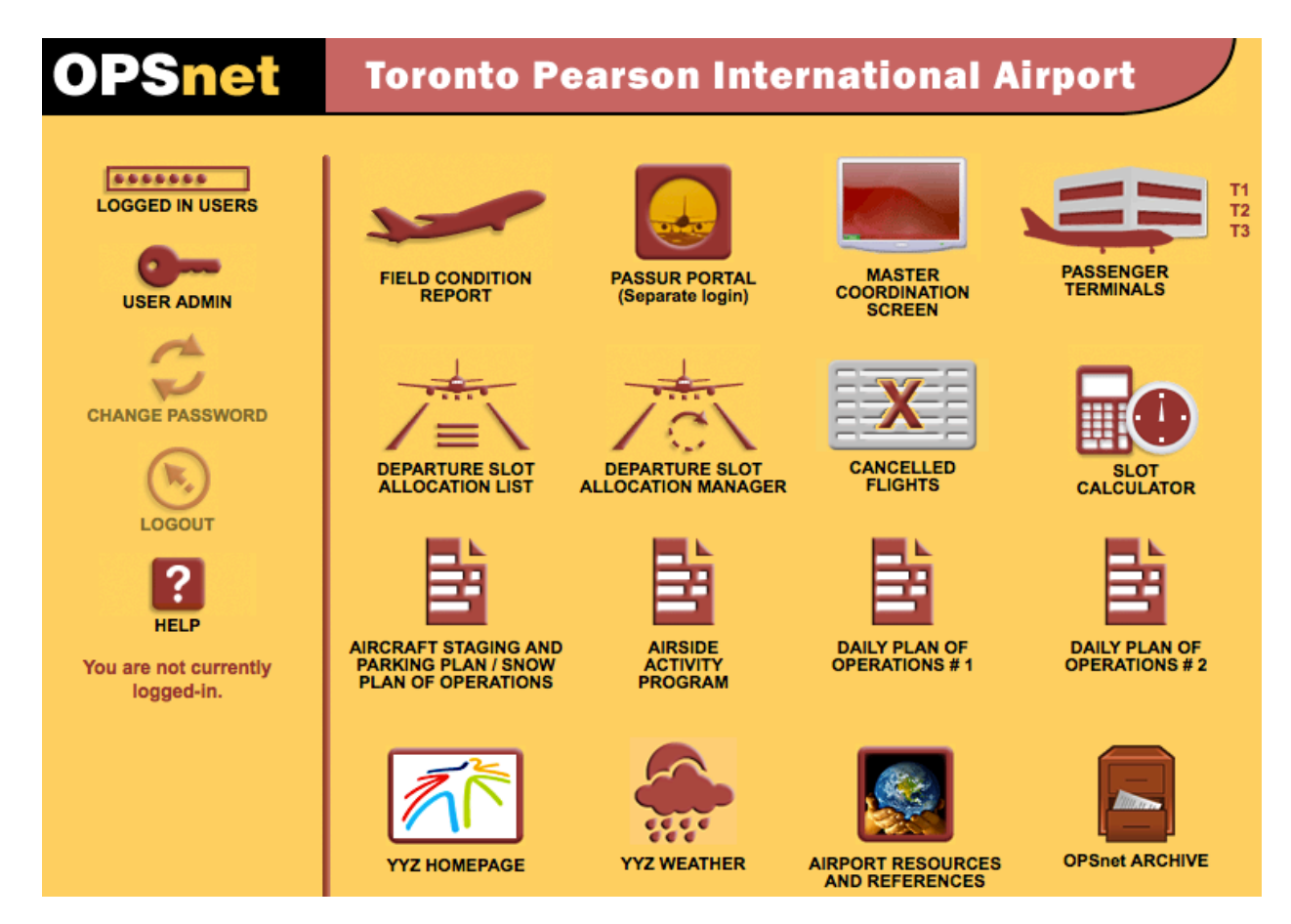

Once you click on an icon, you will need to accept the TERMS AND CONDITIONS OF USE.

| OPS | inet  | Powered by Passur     |                     |                       | Login Page        |
|-----|-------|-----------------------|---------------------|-----------------------|-------------------|
|     | Pleas | se read the following | TERMS AND CO        | NDITIONS OF USE."     | ' You must accept |
| 1   | these | e terms and conditio  | ns in order to be g | granted access to thi | is system.        |
| 1   | Do y  | ou accept the terms   | and conditions?     | Accept                | Decline           |
|     |       |                       |                     |                       |                   |

Once you click on accept, you will be asked to enter your User Name and Password and chat ID.

| -          |                             |
|------------|-----------------------------|
| User Name: |                             |
| Chat ID:   | (Leave blank if not needed) |
| Password:  | Submit                      |
|            | I've Forgotten My Password  |
|            | I've Forgotten My User Name |

Please Log In to access the OPSnet(YYZ) system.

Your Chat ID is your initials (two or three initials) and is used to identify yourself in the chat room window. Entering a Chat ID is optional but recommended. Your chat identity will appear as a combination of your user name plus whatever initials you enter in the "Chat ID" field.

Once entered you will be brought to the specific page represented by the icon you clicked. In this training manual, we will cover the following pages represented by icons on the home page:

- PASSENGER TERMINALS
- DEPARTURE SLOT ALLOCATION MANAGER
- DEPARTURE SLOT ALLOCATION LIST
- LOGGED IN USERS
- OPSnet Archive
- LOGOUT

This manual does not cover the other icons/content areas of YYZ PASSUR OPSnet.

NOTE: When you are done with a particular page and want to return to the home page, do not click the "back" button on your browser. Instead, click on the **HOWE** (home) button in the upper left hand corner of each page.

#### **SLOT CALCULATOR:**

**Overview:** This section describes where departure slots are allocated. If the departure rate is less than the projected demand, the departure management program will use the slot calculator to implement the desired rate.

On this page you can:

- Assign a slot rate for 30-minute time frames
- View the allocated slots and scheduled flights for 30-minute time frames
- Send a departure metering program
- Manage the departure metering program once it is in place

To access the slot calculator, click on the below icon on the home page.

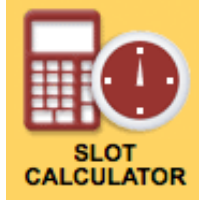

#### The following page will appear:

| EDIT        | RESET       | De          | partures | by Air | line (Al | located | / Sched | uled) |     |     | RE  | FRESH |          |    |    | s    | lot Sum   | mary     |    |    |    |      |
|-------------|-------------|-------------|----------|--------|----------|---------|---------|-------|-----|-----|-----|-------|----------|----|----|------|-----------|----------|----|----|----|------|
|             | Allocated / | Allocated / |          |        |          |         |         |       |     | -   |     |       | 1        |    |    | (Nor | n Pool ar | nd Pool) |    |    |    |      |
|             | (Hourly)    | (Hourly)    | AA       | AC     | 50       | AF      | 05      | AZ    | ва  | BW  | HU  | 60    |          | AA | AC | DL   | TS        | UA       | US | WG | ws | Pool |
| 10/11:00    | 0/17        | 0/17        | 0/3      | 0/8    | 0        | 0       | 0       | 0     | 0   | 0   | 0   | 0     | 10/11:00 | 3  | 8  | 1    | 0         | 1        | 1  | 0  | 3  | 0    |
| 10/12:00    | 0/35        | 0/36        | 0/1      | 0/23   | 0        | 0       | 0       | 0     | 0   | 0   | 0   | 0     | 10/12:00 | 1  | 23 | 2    | 1         | 1        | 2  | 0  | 4  | 2    |
| 10/13:00    | 0/15        | 0/17        | 0/1      | 0/11   | 0        | 0       | 0       | 0     | 0   | 0   | 0   | 0     | 10/13:00 | 1  | 11 | 1    | 0         | 2        | 0  | 0  | 2  | 0    |
| 10/14:00    | 0/38        | 0/38        | 0/1      | 0/28   | 0        | 0       | 0       | 0     | 0   | 0   | 0   | 0     | 10/14:00 | 1  | 28 | 2    | 0         | 2        | 0  | 1  | 4  | 0    |
| 10/15:00    | 0/23        | 0/20        | 0/1      | 0/9    | 0        | 0       | 0       | 0     | 0   | 0   | 0   | 0     | 10/15:00 | 1  | 9  | 2    | 0         | 2        | 1  | 1  | 3  | 1    |
| 10/16:00    | 0/43        | 0/46        | 0/1      | 0/33   | 0        | 0       | 0       | 0     | 0   | 0/1 | 0/1 | 0/1   | 10/16:00 | 1  | 33 | 2    | 2         | 1        | 0  | 0  | 4  | 3    |
| 10/17:00    | 0/29        | 0/28        | 0/2      | 0/12   | 0        | 0       | 0/1     | 0     | 0   | 0   | 0   | 0     | 10/17:00 | 2  | 12 | 1    | 0         | 4        | 3  | 1  | 4  | 1    |
| 10/18:00    | 0/40        | 0/42        | 0/3      | 0/26   | 0        | 0       | 0       | 0     | 0/1 | 0   | 0   | 0     | 10/18:00 | 3  | 26 | 1    | 0         | 1        | 0  | 1  | 7  | 3    |
| 10/19:00    | 0/20        | 0/17        | 0/1      | 0/6    | 0        | 0       | 0       | 0     | 0   | 0   | 0   | 0     | 10/19:00 | 1  | 6  | 1    | 0         | 3        | 1  | 0  | 5  | 0    |
| 10/20:00    | 0/36        | 0/45        | 0/2      | 0/35   | 0        | 0       | 0       | 0     | 0   | 0   | 0   | 0     | 10/20:00 | 2  | 35 | 0    | 0         | 0        | 0  | 0  | 7  | 1    |
| 10/21:00    | 0/27        | 0/16        | 0        | 0/10   | 0        | 0       | 0       | 0     | 0   | 0   | 0   | 0     | 10/21:00 | 0  | 10 | 0    | 0         | 0        | 0  | 0  | 4  | 2    |
| 10/22:00    | 0/12        | 0/25        | 0        | 0/16   | 0        | 0       | 0       | 0     | 0/1 | 0/1 | 0   | 0     | 10/22:00 | 0  | 16 | 0    | 0         | 0        | 0  | 0  | 4  | 5    |
| 10/23:00    | 0/22        | 0/9         | 0        | 0/6    | 0        | 0       | 0       | 0     | 0   | 0   | 0   | 0     | 10/23:00 | 0  | 6  | 0    | 0         | 0        | 0  | 0  | 3  | 0    |
| 11/00:00    | 0/2         | 0/3         | 0        | 0/2    | 0        | 0       | 0       | 0     | 0   | 0   | 0   | 0     | 11/00:00 | 0  | 2  | 0    | 0         | 0        | 0  | 0  | 0  | 1    |
| 11/01:00    | 0/3         | 0/2         | 0        | 0      | 0        | 0       | 0       | 0     | 0   | 0   | 0   | 0     | 11/01:00 | 0  | 0  | 0    | 0         | 0        | 0  | 0  | 0  | 2    |
| 11/02:00    | 0/1         | 0/1         | 0        | 0      | 0        | 0       | 0       | 0     | 0   | 0   | 0   | 0     | 11/02:00 | 0  | 0  | 0    | 0         | 0        | 0  | 0  | 0  | 1    |
| 11/03:00    | 0/1         | 0/1         | 0        | 0      | 0        | 0       | 0       | 0     | 0   | 0   | 0   | 0     | 11/03:00 | 0  | 0  | 0    | 0         | 0        | 0  | 0  | 0  | 1    |
| 11/04:00    | 0/2         | 0/2         | 0        | 0      | 0        | 0       | 0       | 0     | 0   | 0   | 0   | 0     | 11/04:00 | 0  | 0  | 0    | 0         | 0        | 0  | 0  | 0  | 2    |
| 11/05:00    | 0/0         | 0/0         | 0        | 0      | 0        | 0       | 0       | 0     | 0   | 0   | 0   | 0     | 11/05:00 | 0  | 0  | 0    | 0         | 0        | 0  | 0  | 0  | 0    |
| 11/06:00    | 0/33        | 0/34        | 0/5      | 0/10   | 0        | 0       | 0       | 0     | 0   | 0   | 0   | 0/1   | 11/06:00 | 5  | 10 | 5    | 0         | 4        | 3  | 3  | 3  | 1    |
| 11/07:00    | 0/18        | 0/17        | 0/1      | 0/5    | 0        | 0       | 0       | 0     | 0   | 0   | 0   | 0     | 11/07:00 | 1  | 5  | 1    | 0         | 3        | 0  | 1  | 6  | 0    |
| 11/08:00    | 0/52        | 0/60        | 0        | 0/52   | 0        | 0       | 0       | 0     | 0   | 0   | 0   | 0/1   | 11/08:00 | 0  | 52 | 0    | 1         | 1        | 0  | 0  | 3  | 3    |
| 11/09:00    | 0/49        | 0/44        | 0/2      | 0/16   | 0        | 0       | 0       | 0     | 0   | 0   | 0   | 0/2   | 11/09:00 | 2  | 16 | 2    | 0         | 2        | 1  | 1  | 16 | 4    |
| 11/10:00    | 0/36        | 0/33        | 0/1      | 0/21   | 0        | 0       | 0       | 0     | 0   | 0   | 0   | 0     | 11/10:00 | 1  | 21 | 1    | 0         | 1        | 0  | 3  | 6  | 0    |
| Total Daily | / 554       | 553         | 25       | 329    | 0        | 0       | 1       | 0     | 2   | 2   | 1   | 5     |          |    |    |      | ,         |          |    |    |    |      |
|             |             |             |          | •      |          |         |         |       |     |     |     | * *   |          |    |    |      |           |          |    |    |    |      |

The Allocated/Planned (Hourly) column represents real time schedule data. The number to the left of the slash is the number of slots allocated. The number to the right represents what is planned. This information is reflected by carrier in the Slot Summary section to the right.

The second column, Allocated/Scheduled (Hourly) shows the number of slots entered into the allocation box to the left of the slash. To the right side of the slash, you see the original scheduled data (OAG). This is where the RBS takes place and is broken down by carrier with their allocation/schedule for individual airlines under Departures by airline.

If the desired airline is not in view, click on the arrow buttons on the bottom.

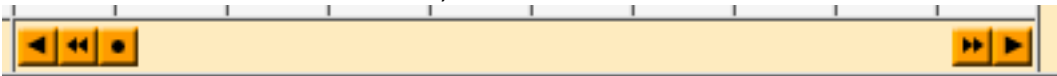

The double arrows move the display left or right by 10 airlines. The single arrows move the display left or right by 1 airline. The dot moves the display to the first airline.

To allocate slots, click on the edit button and the following popup will appear.

|   | Please select the ran | ge y | 0 | u w | ant to allocate |
|---|-----------------------|------|---|-----|-----------------|
| _ | First Day/Hour:       | 10   | / | 12  | :00             |
|   | Last Day/Hour:        |      | / |     | :00             |
|   |                       |      | C | ОК  | Cancel          |

Select the range that you want to allocate. The first day/hour will automatically populate and you can change it if needed. Here it shows the date (10) and the start time (12):00. You must enter an end date and time. Below, you will see that the date (10) and the end time (18):00 was entered.

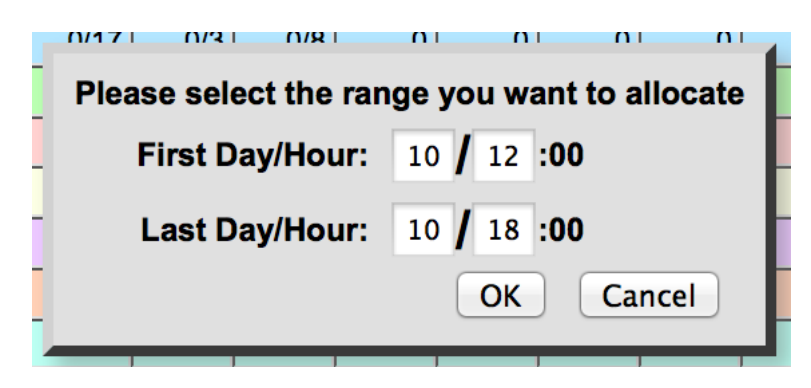

Hit OK, and that particular time frame will become editable.

| SUBMIT   |                                    |                      | Dej                      | partures | by Airl | ine (All | ocated | / Sched | uled) |     |     | C/  | NCEL |
|----------|------------------------------------|----------------------|--------------------------|----------|---------|----------|--------|---------|-------|-----|-----|-----|------|
|          | Allocated /<br>Planned<br>(Hourly) | Alloc<br>Sche<br>(Ho | ated /<br>duled<br>urly) | AA       | AC      | SU       | AF     | os      | AZ    | BA  | BW  | HU  | C6   |
| 10/11:00 | 0/17                               |                      | 0/17                     | 0/3      | 0/8     | 0        | 0      | 0       | 0     | 0   | 0   | 0   | 0    |
| 10/12:00 | 0/35                               | 0                    | /36                      | 0/1      | 0/23    | 0        | 0      | 0       | 0     | 0   | 0   | 0   | 0    |
| 10/13:00 | 0/15                               | 0                    | /17                      | 0/1      | 0/11    | 0        | 0      | 0       | 0     | 0   | 0   | 0   | 0    |
| 10/14:00 | 0/38                               | 0                    | /38                      | 0/1      | 0/28    | 0        | 0      | 0       | 0     | 0   | 0   | 0   | 0    |
| 10/15:00 | 0/23                               | 0                    | /20                      | 0/1      | 0/9     | 0        | 0      | 0       | 0     | 0   | 0   | 0   | 0    |
| 10/16:00 | 0/43                               | 0                    | /46                      | 0/1      | 0/33    | 0        | 0      | 0       | 0     | 0   | 0/1 | 0/1 | 0/1  |
| 10/17:00 | 0/29                               | 0                    | /28                      | 0/2      | 0/12    | 0        | 0      | 0/1     | 0     | 0   | 0   | 0   | 0    |
| 10/18:00 | 0/40                               | 0                    | /42                      | 0/3      | 0/26    | 0        | 0      | 0       | 0     | 0/1 | 0   | 0   | 0    |
| 10/19:00 | 0/20                               |                      | 0/17                     | 0/1      | 0/6     | 0        | 0      | 0       | 0     | 0   | 0   | 0   | 0    |
| 10/20:00 | 0/36                               |                      | 0/45                     | 0/2      | 0/35    | 0        | 0      | 0       | 0     | 0   | 0   | 0   | 0    |
| 10/21:00 | 0/27                               |                      | 0/16                     | 0        | 0/10    | 0        | 0      | 0       | 0     | 0   | 0   | 0   | 0    |

Enter the deicing rate for each hour. Here, 24 was entered for several hours. The background will turn yellow. Click submit when done.

| SUBMIT   |                                    | De                                   | partures | s by Airl | ir |
|----------|------------------------------------|--------------------------------------|----------|-----------|----|
|          | Allocated /<br>Planned<br>(Hourly) | Allocated /<br>Scheduled<br>(Hourly) | AA       | AC        |    |
| 10/11:00 | 0/17                               | 0/17                                 | 0/3      | 0/8       |    |
| 10/12:00 | 0/35                               | <mark>24</mark> /36                  | 0/1      | 0/23      |    |
| 10/13:00 | 0/15                               | <mark>24</mark> /17                  | 0/1      | 0/11      |    |
| 10/14:00 | 0/38                               | <mark>24</mark> /38                  | 0/1      | 0/28      |    |
| 10/15:00 | 0/23                               | <mark>24</mark> /20                  | 0/1      | 0/9       |    |
| 10/16:00 | 0/43                               | <mark>24</mark> /46                  | 0/1      | 0/33      |    |
| 10/17:00 | 0/29                               | <mark>24</mark> /28                  | 0/2      | 0/12      |    |
| 10/18:00 | 0/40                               | <mark>24</mark> /42                  | 0/3      | 0/26      |    |
| 10110 00 | 0.10.0                             | 0//7                                 | 011      | 0.10      |    |

| EDIT     | RESET       | De          | partures | s by Air | line (Al | located | / Sched | uled) |     |     | RE  | FRESH |          |     |       | s   | lot Sum   | mary     |     |     |     |      |
|----------|-------------|-------------|----------|----------|----------|---------|---------|-------|-----|-----|-----|-------|----------|-----|-------|-----|-----------|----------|-----|-----|-----|------|
|          | Allocated / | Allocated / |          |          |          |         |         |       |     | -   | ·   |       |          |     |       | (No | n Pool ar | nd Pool) |     |     |     |      |
|          | (Hourly)    | (Hourly)    | AA       | AC       | 50       | AF      | 05      | AZ    | БА  | DW  | по  | 6     |          | AA  | AC    | DL  | TS        | UA       | US  | WG  | ws  | Pool |
| 10/11:00 | 0/17        | 0/17        | 0/3      | 0/8      | 0        | 0       | 0       | 0     | 0   | 0   | 0   | 0     | 10/11:00 | 3   | 8     | 1   | 0         | 1        | 1   | 0   | 3   | 0    |
| 10/12:00 | 24/35       | 24/36       | 1/1      | 15/23    | 0        | 0       | 0       | 0     | 0   | 0   | 0   | 0     | 10/12:00 | 0/1 | 16/23 | 1/2 | 1/1       | 1/1      | 1/2 | 0/0 | 3/4 | 1/2  |
| 10/13:00 | 24/15       | 24/17       | 1/1      | 16/11    | 0        | 0       | 0       | 0     | 0   | 0   | 0   | 0     | 10/13:00 | 2/1 | 17/11 | 2/1 | 0/0       | 1/2      | 0/0 | 0/0 | 2/2 | 0/0  |
| 10/14:00 | 24/38       | 24/38       | 1/1      | 18/28    | 0        | 0       | 0       | 0     | 0   | 0   | 0   | 0     | 10/14:00 | 1/1 | 19/28 | 1/2 | 0/0       | 1/2      | 0/0 | 0/1 | 2/4 | 0/0  |
| 10/15:00 | 24/23       | 24/20       | 1/1      | 11/9     | 0        | 0       | 0       | 0     | 0   | 0   | 0   | 0     | 10/15:00 | 1/1 | 12/9  | 2/2 | 0/0       | 2/2      | 1/1 | 1/1 | 4/3 | 1/1  |
| 10/16:00 | 24/43       | 24/46       | 1/1      | 17/33    | 0        | 0       | 0       | 0     | 0   | 1/1 | 1/1 | 1/1   | 10/16:00 | 1/1 | 17/33 | 1/2 | 1/2       | 1/1      | 0/0 | 0/0 | 2/4 | 1/3  |
| 10/17:00 | 24/29       | 24/28       | 2/2      | 10/12    | 0        | 0       | 1/1     | 0     | 0   | 0   | 0   | 0     | 10/17:00 | 2/2 | 10/12 | 1/1 | 0/0       | 3/4      | 3/3 | 1/1 | 3/4 | 1/1  |
| 10/18:00 | 24/40       | 24/42       | 2/3      | 15/26    | 0        | 0       | 0       | 0     | 1/1 | 0   | 0   | 0     | 10/18:00 | 2/3 | 15/26 | 1/1 | 0/0       | 1/1      | 0/0 | 1/1 | 4/7 | 0/3  |
| 10/19:00 | 75/20       | 0/17        | 0/1      | 0/6      | 0        | 0       | 0       | 0     | 0   | 0   | 0   | 0     | 10/19:00 | 1   | 6     | 1   | 0         | 3        | 1   | 0   | 5   | 0    |

This is an image of what the screen should look like once allocations have been made.

The numbers in the Departures by Airline summary may be different than the numbers in the slot summary. The Departures by Airline summary allocates the slots based on original scheduled flight plan data, while the Slot Summary reflects real time flight plan data. Look for example at AA in the 12:00 hour, in the Departures by Airline section. The RBS process gave AA one slot because they had one aircraft scheduled for that hour. However, in the slot summary, you can see that AA had 0 flights allocated. This is because the slot summary is based on planned actual data and the flight was not planned to operate in that hour.

The number for Allocated/Planned (Hourly) that is in the time frame immediately after slots end (in this case, 19:00) is the stack value. The stack value is the number of remaining aircraft that did not get allocated during the time frame initially selected.

Note that you can reset the page by hitting the reset button. This will clear all screens so you can restart. You will see two warning messages to confirm that you want to do this.

### MANAGING SLOTS (FOR THE SLOT ALLOCATOR):

**Overview:** This section describes functionality related to assigning taxi times for all participating carriers at Toronto. From this page, the slot allocator will manage all slot time assignments for the entire airport. All assignments and changes/edits to those assignments made here will be viewable to the carriers on the DEPARTURE SLOT ALLOCATION LIST, which is explained later. Only users with edit rights to this area will be able to gain access to this section.

On this page, you can:

- View the departure schedule
- View the automatically populated departure slot times.
- View changes to those requests
- Make slot time assignments
- Change slot time assignments
- Move all assignments as a block

- Change individual sequences of assignments within or between blocks of time
- View flights that have been cancelled
- Add cargo/ferry/general aviation flights
- Deallocate all slots
- Model a Departure Metering Program.

To access the Departure Slot Allocation Manager, click on the below icon on the home page.

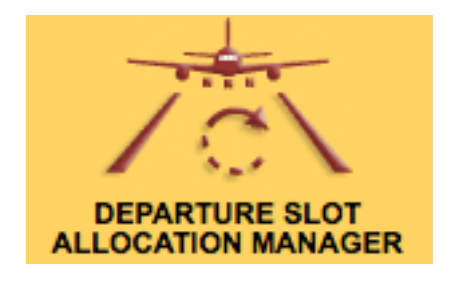

You'll see the Departure Slot Allocation Template (DSAT) screen. The departure schedule on the left will be populated. The Departure slots will only be populated if allocation is in effect.

|   | REFRESH |             |      | De           | partur | e Schedule   |              |     |                  | • • •    |          |                |               | Depar          | ture Slots     |          |                |                | <b>H</b> |
|---|---------|-------------|------|--------------|--------|--------------|--------------|-----|------------------|----------|----------|----------------|---------------|----------------|----------------|----------|----------------|----------------|----------|
| • | FLT     | A/C<br>Type | SKD  | PLND<br>TAXI | SLOT   | TRM/<br>GATE | DEICE<br>PAD | DST | DEP FIX/<br>CXLD | 15/1400L | 15/1430L | 15/1500L       | 15/1530L      | 15/1600L       | 15/1630L       | 15/1700L | 15/1730L       | 15/1800L       | 15/1830L |
|   | WS1228  | 73H         | 1030 | 1035         |        | Т3 -         |              | MCO |                  | 15/1800Z | 15/1830Z | 15/1900Z<br>14 | 15/1930Z<br>5 | 15/2000Z<br>14 | 15/2030Z<br>10 | 15/2100Z | 15/2130Z<br>10 | 15/2200Z<br>44 | 15/2230Z |
|   | AC7705  | DH1         | 1030 | 1035         |        | T1 -         |              | YXU |                  |          |          | AA1038::       | AC8539::      | AA3313::       | AC7358::       | AA4331:: | AC1117::       | PK790::        |          |
|   | AC791   | 320         | 1030 | 1035         |        | T1 -         |              | LAX |                  |          |          | AC31::         | AC8904::      | AC125::        | AC718::        | AZ651::  | AC7368::       | AA3544::       |          |
|   | WS1140  | 73W         | 1045 | 1050         |        | Т3 -         |              | MIA |                  |          |          | AC416::        | AC263::       | AC161::        | AC991::        | AC694::  | AC8627::       | 9W229::        |          |
|   | AC7354  | E75         | 1050 | 1055         |        | T1 -         |              | DCA |                  |          |          | AC7755::       | AC716::       | AC418::        | AC7386::       | AC7813:: | AC177::        | OS72::         |          |
|   | AC7243  | BEH         | 1050 | 1055         |        | T1 -         |              | YZR |                  |          |          | AC7278::       | AC8918::      | AC7256::       | AC7405::       | AC7835:: | AC7795::       | KL692::        |          |
|   | WS1232  | 73H         | 1050 | 1055         |        | Т3 -         |              | FLL |                  |          |          | AC7773::       |               | AC7922::       | AC7987::       | AC7905:: | AC8036::       | AA3422::       |          |
|   | UA3544  | E70         | 1050 | 1055         |        | T1 -         |              | EWR |                  |          |          | AC190::        | <u> </u>      | AC7713::       | AC267::        | AC8113:: | AC8958::       | AC7474::       |          |
|   | LR621   | 320         | 1050 | 1055         |        | T1 -         |              | SAL |                  |          |          | DL4124::       |               | AC458::        | DL4126::       | AC8033:: | WS1212::       | AC8940::       |          |
|   | WS659   | 73W         | 1100 | 1105         |        | Т3 -         |              | YYC |                  |          |          | UA4645::       |               | DL3743::       | WS717::        | AC912::  | WS266::        | AC1127::       |          |
|   | AC408   | 320         | 1100 | 1105         |        | T1 -         |              | YUL |                  |          |          | US3763::       |               | UA3476::       | WS525::        | DL5194:: | WS368::        | AC115::        |          |
|   | AC7380  | E75         | 1105 | 1110         |        | T1 -         |              | BOS |                  |          |          | WS658::        |               | WS1210::       |                | UA582::  |                | AC1155::       |          |
|   | AC448   | E90         | 1110 | 1115         |        | T1 -         |              | YOW |                  |          |          | WS270::        |               | WS366::        |                | US3759:: |                | AC420::        |          |
|   | AC710   | E90         | 1115 | 1120         |        | T1 -         |              | LGA |                  |          |          | WS439::        |               | WS590::        |                | US3939:: |                | AC460::        |          |
|   | DL4290  | CRJ         | 1121 | 1126         |        | Т3 -         |              | MSP |                  |          |          | WS665::        |               | WS633::        |                | WS592::  |                | AC616::        |          |
|   | AA3087  | CR7         | 1125 | 1130         |        | Т3 -         |              | ORD |                  |          |          |                |               | [              |                | WS667::  |                | AC720::        |          |
|   | AA3628  | CR7         | 1135 | 1140         |        | Т3 -         |              | LGA |                  |          |          |                |               |                |                |          |                | AC8019::       |          |
|   | DL4196  | CRJ         | 1140 | 1145         |        | Т3 -         |              | DTW |                  |          |          |                | İ             |                | İ              | İ        |                | AC872::        |          |
|   | AA3444  | CR7         | 1140 | 1145         |        | Т3 -         |              | JFK |                  |          |          |                |               | [              |                |          |                | AC7296::       |          |
| Ŧ | AC7252  | BEH         | 1145 | 1150         |        | T1 -         |              | YGK |                  |          |          |                | Ì             |                |                |          |                | AC8541::       |          |
| • | UA4230  | ERJ         | 1145 | 1150         |        | T1 -         |              | EWR |                  |          |          |                |               | [              |                |          |                | AC1748::       |          |

The departure schedule appears on the left side of the screen. Departure Slots appear on the right side of the screen in the appropriate slot column.

Times are broken down into 30-minute intervals with the date appearing with the time at the header of each column. A green vertical line represents the current time. The blue and red vertical lines represent the lower and upper limits of assigned slots, respectively (earliest and latest assigned slot).

NOTE: Flights are populated 24-hours forward from the current time (the green line).

You can click on a flight in the departure schedule (left side) to edit it so that you can assign it a new slot time.

Lets say you need to change the slot time of AC31. AC31 was clicked, and the line became orange. Now, on the right side each column has the word "ALLOC" above each 30-minute interval. Click on the 30-minute ALLOC interval to which you'd like to allocate that flight.

|   | REFRESH |             |      | De           | partur | e Schedule   |              |     | CANCEL           | <b>•</b>          | DEALLOC           |                   |                   | Depar             | ture Slots        |                   |                   |                   | +                 |
|---|---------|-------------|------|--------------|--------|--------------|--------------|-----|------------------|-------------------|-------------------|-------------------|-------------------|-------------------|-------------------|-------------------|-------------------|-------------------|-------------------|
| • | FLT     | A/C<br>Type | SKD  | PLND<br>TAXI | SLOT   | TRM/<br>GATE | DEICE<br>PAD | DST | DEP FIX/<br>CXLD | ALLOC<br>15/1230L | ALLOC<br>15/1300L | ALLOC<br>15/1330L | ALLOC<br>15/1400L | ALLOC<br>15/1430L | ALLOC<br>15/1500L | ALLOC<br>15/1530L | ALLOC<br>15/1600L | ALLOC<br>15/1630L | ALLOC<br>15/1700L |
|   | AC31    | 77W         | 1455 | 1500         | 1500   | T1 -         |              | PEK |                  | 15/1630Z          | 15/1700Z          | 15/1730Z          | 15/1800Z          | 15/1830Z<br>0     | 15/1900Z<br>14    | 15/1930Z<br>5     | 15/2000Z          | 15/2030Z<br>10    | 15/2100Z<br>15    |
|   | WS658   | 73W         | 1455 | 1500         | 1500   | T3 -         |              | YYG |                  |                   |                   |                   |                   |                   | AA1038::          | AC8539::          | AA3313::          | AC7358::          | AA4331::          |
|   | UA4645  | ERJ         | 1458 | 1503         | 1500   | T1 -         |              | EWR |                  |                   |                   |                   |                   |                   | AC31::            | AC8904::          | AC125::           | AC718::           | AZ651::           |
|   | AC7755  | DH1         | 1500 | 1505         | 1500   | T1 -         |              | YQG |                  |                   | <u> </u>          |                   |                   |                   | AC416::           | AC263::           | AC161::           | AC991::           | AC694::           |
|   | AC416   | 320         | 1500 | 1505         | 1500   | T1 -         |              | YUL |                  |                   | i                 |                   |                   |                   | AC7755::          | AC716::           | AC418::           | AC7386::          | AC7813::          |
|   | DL4124  | CRJ         | 1500 | 1505         | 1500   | Т3 -         |              | MSP |                  |                   | <u> </u>          | ·                 |                   |                   | AC7278::          | AC8918::          | AC7256::          | AC7405::          | AC7835::          |
|   | WS270   | 73W         | 1505 | 1510         | 1500   | тз -         |              | YHZ |                  |                   |                   |                   |                   |                   | AC7773::          |                   | AC7922::          | AC7987::          | AC7905::          |
|   | AC7278  | BEH         | 1505 | 1510         | 1500   | T1 -         |              | MDT |                  |                   |                   |                   |                   |                   | AC190::           |                   | AC7713::          | AC267::           | AC8113::          |
|   | AC7773  | DH1         | 1505 | 1510         | 1500   | T1 -         |              | YYB |                  |                   | <u> </u>          |                   |                   |                   | DL4124::          |                   | AC458::           | DL4126::          | AC8033::          |
|   | AC8904  | CRJ         | 1510 | 1515         | 1530   | T1 -         |              | JFK |                  |                   |                   |                   |                   |                   | UA4645::          |                   | DL3743::          | WS717::           | AC912::           |
|   | AC8539  | DH4         | 1510 | 1515         | 1530   | T1 -         |              | YQT |                  |                   | İ                 |                   |                   |                   | US3763::          |                   | UA3476::          | WS525::           | DL5194::          |
|   | AC190   | 320         | 1510 | 1515         | 1500   | T1 -         |              | YOW |                  |                   |                   |                   |                   |                   | WS658::           |                   | WS1210::          |                   | UA582::           |
|   | AC263   | E90         | 1515 | 1520         | 1530   | T1 -         |              | YWG |                  |                   |                   |                   |                   |                   | WS270::           |                   | WS366::           |                   | US3759::          |
|   | AC716   | E90         | 1515 | 1520         | 1530   | T1 -         |              | LGA |                  |                   |                   |                   |                   |                   | WS439::           |                   | WS590::           |                   | US3939::          |
|   | WS665   | 73H         | 1515 | 1520         | 1500   | Т3 -         |              | YYC |                  |                   |                   |                   |                   |                   | WS665::           |                   | WS633::           |                   | WS592::           |
|   | US3763  | CRJ         | 1515 | 1520         | 1500   | T1 -         |              | PHL |                  |                   |                   |                   |                   |                   |                   |                   |                   |                   | WS667::           |
|   | WS439   | 73W         | 1515 | 1520         | 1500   | тз -         |              | YEG |                  |                   |                   |                   |                   |                   |                   |                   |                   |                   |                   |
|   | AA1038  | 319         | 1515 | 1520         | 1500   | тз -         |              | DFW |                  |                   |                   |                   |                   |                   |                   |                   |                   |                   |                   |
|   | AC8918  | DH4         | 1520 | 1525         | 1530   | T1 -         |              | YQB |                  |                   |                   |                   |                   |                   |                   |                   |                   |                   |                   |
| Ŧ | DL3743  | CRJ         | 1533 | 1538         | 1600   | Т3 -         |              | DTW |                  |                   |                   |                   |                   |                   |                   |                   |                   |                   |                   |
| ۷ | WG684   | 738         | 1545 | 1550         |        | T1 -         |              | VRA |                  |                   |                   |                   |                   |                   |                   |                   |                   |                   |                   |
|   |         |             |      |              |        |              |              |     |                  |                   |                   |                   |                   |                   |                   |                   |                   | DEAL              | LLOC ALL          |

Let's allocate AC31 a 1530L slot time

|   | REFRESH     |                    |                    | De                   | partur       | e Schedule   |              |            |                  | •••                  |                      |                      |                      | Depar                | ture Slots           |                      |                      |                      | * *                  |
|---|-------------|--------------------|--------------------|----------------------|--------------|--------------|--------------|------------|------------------|----------------------|----------------------|----------------------|----------------------|----------------------|----------------------|----------------------|----------------------|----------------------|----------------------|
| • | FLT<br>AC31 | A/C<br>Type<br>77W | <b>SKD</b><br>1455 | PLND<br>TAXI<br>1500 | SLOT<br>1530 | TRM/<br>GATE | DEICE<br>PAD | DST<br>PEK | DEP FIX/<br>CXLD | 15/1230L<br>15/1630Z | 15/1300L<br>15/1700Z | 15/1330L<br>15/1730Z | 15/1400L<br>15/1800Z | 15/1430L<br>15/1830Z | 15/1500L<br>15/1900Z | 15/1530L<br>15/1930Z | 15/1600L<br>15/2000Z | 15/1630L<br>15/2030Z | 15/1700L<br>15/2100Z |
|   | UA4645      | ERJ                | 1458               | 1503                 | 1500         | T1 -         |              | EWR        |                  |                      |                      |                      | •                    | •                    | 13                   | 409530               | 14                   | 10                   | 10                   |
|   | AC416       | 320                | 1500               | 1505                 | 1500         | T1 -         | <u> </u>     | YUL        |                  |                      |                      |                      |                      |                      | AA1036::             | AC8004               | AA3313::             | AC7356::             | A7661.               |
|   | AC7755      | DH1                | 1500               | 1505                 | 1500         | T1 -         | <u> </u>     | YQG        |                  |                      |                      |                      |                      |                      | AC7755               | AC263::              | AC161::              | AC716.:              | AC604::              |
|   | DL4124      | CRJ                | 1500               | 1505                 | 1500         | T3 -         | <u> </u>     | MSP        |                  |                      |                      |                      |                      |                      | AC7278.              | AC716.               | AC101                | AC7396               | AC7912:              |
|   | WS270       | 73W                | 1505               | 1510                 | 1500         | T3 -         | <u> </u>     | YHZ        |                  |                      |                      |                      |                      |                      | AC7773               | AC8018.              | AC7258.              | AC7405.              | AC7835.              |
|   | AC7773      | DH1                | 1505               | 1510                 | 1500         | T1 -         | <u> </u>     | YYB        |                  |                      |                      |                      |                      |                      | AC190                | AC31"                | AC7922.              | AC7987.              | AC7905.              |
|   | AC7278      | BEH                | 1505               | 1510                 | 1500         | T1 -         | <u> </u>     | MDT        |                  |                      |                      |                      |                      |                      | DL 4124              |                      | AC7713               | AC267                | AC8113.              |
|   | AC8904      | CRJ                | 1510               | 1515                 | 1530         | T1 -         | <u> </u>     | JFK        |                  |                      |                      |                      |                      |                      | 1144645              |                      | AC458.               | DI 4126.             | AC8033.              |
|   | AC8539      | DH4                | 1510               | 1515                 | 1530         | T1 -         | <u> </u>     | YQT        |                  |                      |                      |                      |                      |                      | US3763::             |                      | DL3743::             | WS717::              | AC912::              |
|   | AC190       | 320                | 1510               | 1515                 | 1500         | T1 -         | <u> </u>     | YOW        |                  |                      |                      |                      |                      |                      | WS658::              |                      | UA3476::             | WS525::              | DL5194::             |
|   | WS665       | 73H                | 1515               | 1520                 | 1500         | Т3 -         | <u> </u>     | YYC        |                  |                      |                      |                      |                      |                      | WS270::              |                      | WS1210::             |                      | UA582::              |
|   | AA1038      | 319                | 1515               | 1520                 | 1500         | T3 -         | <u> </u>     | DFW        |                  |                      |                      |                      |                      |                      | WS439::              |                      | WS366::              |                      | US3759::             |
|   | US3763      | CRJ                | 1515               | 1520                 | 1500         | T1 -         | <u> </u>     | PHL        |                  |                      |                      |                      |                      |                      | WS665::              |                      | WS590::              |                      | US3939::             |
|   | WS439       | 73W                | 1515               | 1520                 | 1500         | Т3 -         | <u> </u>     | YEG        |                  |                      |                      |                      |                      |                      |                      |                      | WS633::              |                      | WS592::              |
|   | AC263       | E90                | 1515               | 1520                 | 1530         | T1 -         | <u> </u>     | YWG        |                  |                      |                      |                      |                      |                      |                      |                      |                      |                      | WS667::              |
|   | AC716       | E90                | 1515               | 1520                 | 1530         | T1 -         | <u> </u>     | LGA        |                  |                      |                      |                      |                      |                      |                      |                      |                      |                      |                      |
|   | AC8918      | DH4                | 1520               | 1525                 | 1530         | T1 -         | <u> </u>     | YQB        |                  |                      |                      |                      |                      |                      |                      |                      |                      |                      |                      |
|   | DL3743      | CRJ                | 1533               | 1538                 | 1600         | Т3 -         | <u> </u>     | DTW        |                  |                      |                      |                      |                      |                      |                      |                      |                      |                      |                      |
| T | WG684       | 738                | 1545               | 1550                 |              | T1 -         |              | VRA        |                  |                      |                      |                      |                      |                      |                      |                      |                      |                      |                      |
| Ť | DL4126      | CRJ                | 1548               | 1553                 | 1630         | Т3 -         |              | JFK        |                  |                      |                      |                      |                      |                      |                      |                      |                      |                      |                      |
| _ |             |                    |                    |                      |              |              |              |            |                  | <u> </u>             |                      |                      |                      |                      |                      |                      |                      | DEAL                 |                      |

Once the airline acknowledges this change on their terminal page, the background will appear blue.

If the airline requests a new slot time, you'll see a purple background. Here, AC416 is purple because a new slot time has been requested. NOTE: All color codes are visible simultaneously to the requestor (airline) and allocator.

|   | REFRESH |             |      | De           | partur | e Schedule   |              |     |                  | • • •    |          |          |          | Depa     | rture Slots | ;        |          |          | + +      |
|---|---------|-------------|------|--------------|--------|--------------|--------------|-----|------------------|----------|----------|----------|----------|----------|-------------|----------|----------|----------|----------|
| • | FLT     | A/C<br>Type | SKD  | PLND<br>TAXI | SLOT   | TRM/<br>GATE | DEICE<br>PAD | DST | DEP FIX/<br>CXLD | 15/1400L | 15/1430L | 15/1500L | 15/1530L | 15/1600L | 15/1630L    | 15/1700L | 15/1730L | 15/1800L | 15/1830L |
|   | AC263   | E90         | 1515 | 1520         | 1530   | T1 -         |              | YWG | <u> </u>         | 0        | 0        | 13       | 6        | 14       | 10          | 15       | 10       | 44       | 0        |
|   | AA1038  | 319         | 1515 | 1520         | 1500   | ТЗ -         |              | DFW | <u> </u>         |          |          | AA1038:: | AC8539:: | AA3313:: | AC7358::    | AA4331:: | AC1117:: | PK790::  |          |
|   | AC716   | E90         | 1515 | 1520         | 1530   | T1 -         |              | LGA |                  |          |          | AC416::  | AC8904:: | AC125::  | AC718::     | AZ651::  | AC7368:: | AA3544:: |          |
|   | WS665   | 73H         | 1515 | 1520         | 1500   | тз -         |              | YYC |                  |          |          | AC7755:: | AC263::  | AC161::  | AC991::     | AC694::  | AC8627:: | 9W229::  |          |
|   | AC8918  | DH4         | 1520 | 1525         | 1530   | T1 -         |              | YQB |                  |          |          | AC7278:: | AC716::  | AC418::  | AC7386::    | AC7813:: | AC177::  | OS72::   |          |
|   | DL3743  | CRJ         | 1533 | 1538         | 1600   | Т3 -         |              | DTW |                  |          |          | AC7773:: | AC8918:: | AC7256:: | AC7405::    | AC7835:: | AC7795:: | KL692::  |          |
|   | WG684   | 738         | 1545 | 1550         |        | T1 -         |              | VRA |                  |          |          | AC190::  | AC31::   | AC7922:: | AC7987::    | AC7905:: | AC8036:: | AA3422:: |          |
|   | DL4126  | CRJ         | 1548 | 1553         | 1630   | Т3 -         |              | JFK |                  |          |          | DL4124:: |          | AC7713:: | AC267::     | AC8113:: | AC8958:: | AC7474:: |          |
|   | AC416   | 320         | 1500 | 1600         | 1500   | T1 -         |              | YUL |                  |          |          | UA4645:: |          | AC458::  | DL4126::    | AC8033:: | WS1212:: | AC8940:: |          |
|   | AC161   | 320         | 1600 | 1605         | 1600   | T1 -         |              | YVR |                  |          |          | US3763:: |          | DL3743:: | WS717::     | AC912::  | WS266::  | AC1127:: |          |
|   | AC418   | 320         | 1600 | 1605         | 1600   | T1 -         |              | YUL |                  |          |          | WS658::  |          | UA3476:: | WS525::     | DL5194:: | WS368::  | AC115::  |          |
|   | AC7256  | BEH         | 1600 | 1605         | 1600   | T1 -         |              | YGK |                  |          |          | WS270::  |          | WS1210:: |             | UA582::  |          | AC1155:: |          |
|   | AC7922  | CRJ         | 1600 | 1605         | 1600   | T1 -         |              | CLT |                  |          |          | WS439::  |          | WS366::  |             | US3759:: |          | AC420::  |          |
|   | WS590   | 73W         | 1600 | 1605         | 1600   | ТЗ -         |              | YUL |                  |          |          | WS665::  |          | WS590::  |             | US3939:: |          | AC460::  |          |
|   | AA3313  | CR7         | 1600 | 1605         | 1600   | Т3 -         |              | LGA |                  |          |          |          |          | WS633::  |             | WS592::  |          | AC616::  |          |
|   | AC125   | 320         | 1600 | 1605         | 1600   | T1 -         |              | YYC |                  |          | ĺ        |          |          |          |             | WS667::  |          | AC720::  |          |
|   | UA3476  | E70         | 1600 | 1605         | 1600   | T1 -         |              | IAD |                  |          |          |          |          |          |             |          |          | AC8019:: |          |
|   | WS1210  | 736         | 1600 | 1605         | 1600   | Т3 -         |              | LGA |                  |          |          |          |          |          |             |          |          | AC872::  |          |
|   | WS366   | 736         | 1600 | 1605         | 1600   | Т3 -         |              | YOW |                  |          |          |          |          |          |             |          |          | AC7296:: |          |
| Ŧ | DL5194  | CR7         | 1600 | 1605         | 1700   | Т3 -         |              | ATL |                  |          |          |          |          |          |             |          |          | AC8541:: |          |
| • | AC7713  | DH1         | 1605 | 1610         | 1600   | T1 -         |              | YXU |                  |          | ĺ        |          |          |          |             |          |          | AC1748:: |          |

Mouse-over the flight to see particulars regarding the new requested slot time. Here, you can see that the new planned (PLND) time is 1600.

| • • •                     |                           |                                                                                                    |                                                                                                    |
|---------------------------|---------------------------|----------------------------------------------------------------------------------------------------|----------------------------------------------------------------------------------------------------|
| 15/1400L<br>15/1800Z<br>0 | 15/1430L<br>15/1830Z<br>0 | 15/1500L<br>15/1900Z<br>13                                                                                    | 15/1530L<br>15/1930Z<br>6                                                                                                    |
|                           |                           | AA1038::                                                                                                    | AC8539::                                                                                                    |
|                           |                           | AC416::                                                                                                    | AC8904::                                                                                                    |
|                           |                           | A AC416:<br>A SKD:15<br>A PLND:1<br>DEICE<br>A GATE:<br>UA4645::<br>US3763::<br>WS658::<br>WS270::<br>WS439:: | 3::<br>00 6::<br>600 118::<br>18::<br>18:<br>18 |
|                           |                           | WS665::                                                                                                    |                                                                                                    |
|                           |                           |                                                                                                    |                                                                                                    |
|                           |                           |                                                                                                    |                                                                                                    |

To move AC416 to the 1600 slot, click on the flight. It will become orange and the word ALLOC will appear over each time interval.

| • •                                | DEALLOC                            |                                     |                                    | Depa                                | rture Slots                         |                                     |                                     |                                     | •                                  |
|------------------------------------|------------------------------------|-------------------------------------|------------------------------------|-------------------------------------|-------------------------------------|-------------------------------------|-------------------------------------|-------------------------------------|------------------------------------|
| ALLOC<br>15/1400L<br>15/1800Z<br>0 | ALLOC<br>15/1430L<br>15/1830Z<br>0 | ALLOC<br>15/1500L<br>15/1900Z<br>13 | ALLOC<br>15/1530L<br>15/1930Z<br>6 | ALLOC<br>15/1600L<br>15/2000Z<br>14 | ALLOC<br>15/1630L<br>15/2030Z<br>10 | ALLOC<br>15/1700L<br>15/2100Z<br>15 | ALLOC<br>15/1730L<br>15/2130Z<br>10 | ALLOC<br>15/1800L<br>15/2200Z<br>44 | ALLOC<br>15/1830L<br>15/2230Z<br>0 |
|                                    |                                    | AA1038::                            | AC8539::                           | AA3313::                            | AC7358::                            | AA4331::                            | AC1117::                            | PK790::                             |                                    |
|                                    |                                    | AC416::                             | AC8904::                           | AC125::                             | AC718::                             | AZ651::                             | AC7368::                            | AA3544::                            | //                                 |
|                                    |                                    | AC7755::                            | AC263::                            | AC161::                             | AC991::                             | AC694::                             | AC8627::                            | 9W229::                             | <u></u>                            |
|                                    |                                    | AC7278::                            | AC716::                            | AC418::                             | AC7386::                            | AC7813::                            | AC177::                             | OS72::                              | <u></u>                            |
|                                    |                                    | AC7773::                            | AC8918::                           | AC7256::                            | AC7405::                            | AC7835::                            | AC7795::                            | KL692::                             |                                    |
|                                    |                                    | AC190::                             | AC31::                             | AC7922::                            | AC7987::                            | AC7905::                            | AC8036::                            | AA3422::                            |                                    |
|                                    |                                    | DL4124::                            |                                    | AC7713::                            | AC267::                             | AC8113::                            | AC8958::                            | AC7474::                            |                                    |
|                                    |                                    | UA4645::                            |                                    | AC458::                             | DL4126::                            | AC8033::                            | WS1212::                            | AC8940::                            |                                    |
|                                    |                                    | US3763::                            |                                    | DL3743::                            | WS717::                             | AC912::                             | WS266::                             | AC1127::                            |                                    |
|                                    |                                    | WS658::                             |                                    | UA3476::                            | WS525::                             | DL5194::                            | WS368::                             | AC115::                             |                                    |
|                                    |                                    | WS270::                             |                                    | WS1210::                            |                                     | UA582::                             |                                     | AC1155::                            |                                    |
|                                    |                                    | WS439::                             |                                    | WS366::                             |                                     | US3759::                            |                                     | AC420::                             |                                    |
|                                    |                                    | WS665::                             |                                    | WS590::                             |                                     | US3939::                            |                                     | AC460::                             |                                    |
|                                    |                                    |                                     |                                    | WS633::                             |                                     | WS592::                             |                                     | AC616::                             |                                    |
|                                    |                                    |                                     |                                    |                                     |                                     | WS667::                             |                                     | AC720::                             |                                    |

Click on ALLOC over 1600 to move the flight to this time slot.

| • • •                     |                           |                            |                           | Depa                       | rture Slots                | 3                          |                            |                            | * *                       |
|---------------------------|---------------------------|----------------------------|---------------------------|----------------------------|----------------------------|----------------------------|----------------------------|----------------------------|---------------------------|
| 15/1400L<br>15/1800Z<br>0 | 15/1430L<br>15/1830Z<br>0 | 15/1500L<br>15/1900Z<br>12 | 15/1530L<br>15/1930Z<br>6 | 15/1600L<br>15/2000Z<br>15 | 15/1630L<br>15/2030Z<br>10 | 15/1700L<br>15/2100Z<br>15 | 15/1730L<br>15/2130Z<br>10 | 15/1800L<br>15/2200Z<br>44 | 15/1830L<br>15/2230Z<br>0 |
|                           |                           | AA1038::                   | AC8539::                  | AA3313::                   | AC7358::                   | AA4331::                   | AC1117::                   | PK790::                    |                           |
|                           |                           | AC7755::                   | AC8904::                  | AC125::                    | AC718::                    | AZ651::                    | AC7368::                   | AA3544::                   |                           |
|                           |                           | AC7278::                   | AC263::                   | AC161::                    | AC991::                    | AC694::                    | AC8627::                   | 9W229::                    |                           |
|                           |                           | AC7773::                   | AC716::                   | AC418::                    | AC7386::                   | AC7813::                   | AC177::                    | OS72::                     |                           |
|                           |                           | AC190::                    | AC8918::                  | AC7256::                   | AC7405::                   | AC7835::                   | AC7795::                   | KL692::                    |                           |
|                           |                           | DL4124::                   | AC31::                    | AC7922::                   | AC7987::                   | AC7905::                   | AC8036::                   | AA3422::                   |                           |
|                           |                           | UA4645::                   |                           | AC7713::                   | AC267::                    | AC8113::                   | AC8958::                   | AC7474::                   |                           |
|                           |                           | US3763::                   |                           | AC458::                    | DL4126::                   | AC8033::                   | WS1212::                   | AC8940::                   |                           |
|                           |                           | WS658::                    |                           | DL3743::                   | WS717::                    | AC912::                    | WS266::                    | AC1127::                   |                           |
|                           |                           | WS270::                    |                           | UA3476::                   | WS525::                    | DL5194::                   | WS368::                    | AC115::                    |                           |
|                           |                           | WS439::                    |                           | WS1210::                   |                            | UA582::                    |                            | AC1155::                   |                           |
|                           |                           | WS665::                    |                           | WS366::                    |                            | US3759::                   |                            | AC420::                    |                           |
|                           |                           |                            |                           | WS590::                    |                            | US3939::                   |                            | AC460::                    |                           |
|                           |                           |                            |                           | WS633::                    |                            | WS592::                    |                            | AC616::                    |                           |
|                           |                           |                            |                           | AC416::                    |                            | WS667::                    |                            | AC720::                    |                           |
| i                         | i                         |                            |                           |                            |                            |                            | i                          | AC9010-                    | 8                         |

The flight becomes green and will remain green until the airline acknowledges it on their terminal page.

You can move any flight to another column by clicking the flight first then clicking on the ALLOC button above that column.

Sometimes you may need to allocate a flight to a slot time that is not in view because it may be several hours into the future and this slot does not appear on the screen. If this is the case, ensure that you scroll using the double right arrow to move one column the right or the single right arrow to move four columns to the right. You must scroll to the desired time slot before you assign the slot.

### + +

NOTE: The left set of arrows perform the same function but in the other direction. The dot button displays the window to the current time.

NOTE: A green flight indicates a flight whose new time has not yet been acknowledged by the airline/requestor. After an interval of time the allocator may want to send a message on the Chat window (to be discussed later) reminding that carrier that they should acknowledge the change.

| • • •                     |                           |                            |                           | Depa                       | rture Slots                | 3                          |                            |                            | <b>PF</b>                 |
|---------------------------|---------------------------|----------------------------|---------------------------|----------------------------|----------------------------|----------------------------|----------------------------|----------------------------|---------------------------|
| 15/1400L<br>15/1800Z<br>0 | 15/1430L<br>15/1830Z<br>0 | 15/1500L<br>15/1900Z<br>12 | 15/1530L<br>15/1930Z<br>6 | 15/1600L<br>15/2000Z<br>15 | 15/1630L<br>15/2030Z<br>10 | 15/1700L<br>15/2100Z<br>15 | 15/1730L<br>15/2130Z<br>10 | 15/1800L<br>15/2200Z<br>43 | 15/1830L<br>15/2230Z<br>1 |
|                           |                           | AA1038::                   | AC8539::                  | AA3313::                   | AC7358::                   | AA4331::                   | AC1117::                   | KL692::                    | PK790::                   |
|                           |                           | AC7755::                   | AC8904::                  | AC125::                    | AC718::                    | AZ651::                    | AC7368::                   | AA3544::                   |                           |
|                           |                           | AC7278::                   | AC263::                   | AC161::                    | AC991::                    | AC694::                    | AC8627::                   | 9W229::                    |                           |
|                           |                           | AC7773::                   | AC716::                   | AC418::                    | AC7386::                   | AC7813::                   | AC177::                    | OS72::                     |                           |
|                           |                           | AC190::                    | AC8918::                  | AC7256::                   | AC7405::                   | AC7835::                   | AC7795::                   | AA3422::                   |                           |
|                           |                           | DL4124::                   | AC31::                    | AC7922::                   | AC7987::                   | AC7905::                   | AC8036::                   | AC7474::                   |                           |
|                           |                           | UA4645::                   |                           | AC7713::                   | AC267::                    | AC8113::                   | AC8958::                   | AC8940::                   |                           |
|                           |                           | US3763::                   |                           | AC458::                    | DL4126::                   | AC8033::                   | WS1212::                   | AC1127::                   |                           |
|                           |                           | WS658::                    |                           | DL3743::                   | WS717::                    | AC912::                    | WS266::                    | AC115::                    |                           |
|                           |                           | WS270::                    |                           | UA3476::                   | WS525::                    | DL5194::                   | WS368::                    | AC1155::                   |                           |
|                           |                           | WS439::                    |                           | WS1210::                   |                            | UA582::                    |                            | AC420::                    |                           |
|                           |                           | WS665::                    |                           | WS366::                    |                            | US3759::                   |                            | AC460::                    |                           |
|                           |                           |                            |                           | WS590::                    |                            | US3939::                   |                            | AC616::                    |                           |
|                           |                           |                            |                           | WS633::                    |                            | WS592::                    |                            | AC720::                    |                           |
|                           |                           |                            |                           | AC416::                    |                            | WS667::                    |                            | AC8019::                   |                           |
|                           | i                         | i                          | i                         |                            |                            |                            |                            |                            | i                         |

If you need to move an entire column to the left or right, click on the empty space above the time. Here, all flights in the 1630L slot need to be moved to the 1700L slot.

| • • •                     |                           | MOVE CO                    | UMN LEFT                  | Depa                       | rture Slots                | MOV                        | E COLUMN R                 | IGHT                       | <b>P</b>                  |
|---------------------------|---------------------------|----------------------------|---------------------------|----------------------------|----------------------------|----------------------------|----------------------------|----------------------------|---------------------------|
| 15/1400L<br>15/1800Z<br>0 | 15/1430L<br>15/1830Z<br>0 | 15/1500L<br>15/1900Z<br>12 | 15/1530L<br>15/1930Z<br>6 | 15/1600L<br>15/2000Z<br>15 | 15/1630L<br>15/2030Z<br>10 | 15/1700L<br>15/2100Z<br>15 | 15/1730L<br>15/2130Z<br>10 | 15/1800L<br>15/2200Z<br>43 | 15/1830L<br>15/2230Z<br>1 |
|                           |                           | AA1038::                   | AC8539::                  | AA3313::                   | AC7358::                   | AA4331::                   | AC1117::                   | KL692::                    | PK790::                   |
|                           |                           | AC7755::                   | AC8904::                  | AC125::                    | AC718::                    | AZ651::                    | AC7368::                   | AA3544::                   |                           |
|                           |                           | AC7278::                   | AC263::                   | AC161::                    | AC991::                    | AC694::                    | AC8627::                   | 9W229::                    |                           |
|                           |                           | AC7773::                   | AC716::                   | AC418::                    | AC7386::                   | AC7813::                   | AC177::                    | OS72::                     |                           |
|                           |                           | AC190::                    | AC8918::                  | AC7256::                   | AC7405::                   | AC7835::                   | AC7795::                   | AA3422::                   |                           |
|                           |                           | DL4124::                   | AC31::                    | AC7922::                   | AC7987::                   | AC7905::                   | AC8036::                   | AC7474::                   |                           |
|                           |                           | UA4645::                   |                           | AC7713::                   | AC267::                    | AC8113::                   | AC8958::                   | AC8940::                   |                           |
|                           |                           | US3763::                   |                           | AC458::                    | DL4126::                   | AC8033::                   | WS1212::                   | AC1127::                   |                           |
|                           |                           | WS658::                    |                           | DL3743::                   | WS717::                    | AC912::                    | WS266::                    | AC115::                    |                           |
|                           |                           | WS270::                    |                           | UA3476::                   | WS525::                    | DL5194::                   | WS368::                    | AC1155::                   |                           |
|                           |                           | WS439::                    |                           | WS1210::                   |                            | UA582::                    |                            | AC420::                    |                           |
|                           |                           | WS665::                    |                           | WS366::                    |                            | US3759::                   |                            | AC460::                    |                           |
|                           |                           |                            |                           | WS590::                    |                            | US3939::                   |                            | AC616::                    |                           |
|                           |                           |                            |                           | WS633::                    |                            | WS592::                    |                            | AC720::                    |                           |
|                           |                           |                            |                           | AC416::                    |                            | WS667::                    |                            | AC8019::                   |                           |

"MOVE COLUMN LEFT" and "MOVE COLUMN RIGHT" will appear at the top.

To move all flights from the 1630 column to the 1700 column, click MOVE COLUMN RIGHT. All flights will move to 1700.

| •••                       |                           |                            |                           | Depar                      | ture Slots                |                            |                            |                            | + +                        |
|---------------------------|---------------------------|----------------------------|---------------------------|----------------------------|---------------------------|----------------------------|----------------------------|----------------------------|----------------------------|
| 15/1400L<br>15/1800Z<br>0 | 15/1430L<br>15/1830Z<br>0 | 15/1500L<br>15/1900Z<br>12 | 15/1530L<br>15/1930Z<br>6 | 15/1600L<br>15/2000Z<br>15 | 15/1630L<br>15/2030Z<br>0 | 15/1700L<br>15/2100Z<br>10 | 15/1730L<br>15/2130Z<br>15 | 15/1800L<br>15/2200Z<br>10 | 15/1830L<br>15/2230Z<br>43 |
|                           |                           | AA1038::                   | AC8539::                  | AA3313::                   |                           | AC7358::                   | AA4331::                   | AC1117::                   | KL692::                    |
|                           |                           | AC7755::                   | AC8904::                  | AC125::                    |                           | AC718::                    | AZ651::                    | AC7368::                   | AA3544::                   |
|                           |                           | AC7278::                   | AC263::                   | AC161::                    |                           | AC991::                    | AC694::                    | AC8627::                   | 9W229::                    |
|                           |                           | AC7773::                   | AC716::                   | AC418::                    |                           | AC7386::                   | AC7813::                   | AC177::                    | OS72::                     |
|                           |                           | AC190::                    | AC8918::                  | AC7256::                   |                           | AC7405::                   | AC7835::                   | AC7795::                   | AA3422::                   |
|                           |                           | DL4124::                   | AC31::                    | AC7922::                   |                           | AC7987::                   | AC7905::                   | AC8036::                   | AC7474::                   |
|                           |                           | UA4645::                   |                           | AC7713::                   |                           | AC267::                    | AC8113::                   | AC8958::                   | AC8940::                   |
|                           |                           | US3763::                   |                           | AC458::                    |                           | DL4126::                   | AC8033::                   | WS1212::                   | AC1127::                   |
|                           |                           | WS658::                    |                           | DL3743::                   |                           | WS717::                    | AC912::                    | WS266::                    | AC115::                    |
|                           |                           | WS270::                    |                           | UA3476::                   |                           | WS525::                    | DL5194::                   | WS368::                    | AC1155::                   |
|                           |                           | WS439::                    |                           | WS1210::                   |                           |                            | UA582::                    |                            | AC420::                    |
|                           |                           | WS665::                    |                           | WS366::                    |                           |                            | US3759::                   |                            | AC460::                    |
|                           |                           |                            |                           | WS590::                    |                           |                            | US3939::                   |                            | AC616::                    |
|                           |                           |                            |                           | WS633::                    |                           |                            | WS592::                    |                            | AC720::                    |
|                           |                           |                            |                           | AC416::                    |                           |                            | WS667::                    |                            | AC8019::                   |
|                           |                           |                            |                           |                            |                           |                            |                            |                            |                            |

Note that all moved flights have turned green and must be acknowledged by the airline on their page.

You can also move more than one flight to a new slot by clicking on each flight individually. The flights will turn orange.

| • • •                              | DEALLOC                            |                                     |                                    | Depar                               | ture Slots                         |                                     |                                     |                                     | +                                   |
|------------------------------------|------------------------------------|-------------------------------------|------------------------------------|-------------------------------------|------------------------------------|-------------------------------------|-------------------------------------|-------------------------------------|-------------------------------------|
| ALLOC<br>15/1400L<br>15/1800Z<br>0 | ALLOC<br>15/1430L<br>15/1830Z<br>0 | ALLOC<br>15/1500L<br>15/1900Z<br>12 | ALLOC<br>15/1530L<br>15/1930Z<br>6 | ALLOC<br>15/1600L<br>15/2000Z<br>15 | ALLOC<br>15/1630L<br>15/2030Z<br>0 | ALLOC<br>15/1700L<br>15/2100Z<br>10 | ALLOC<br>15/1730L<br>15/2130Z<br>15 | ALLOC<br>15/1800L<br>15/2200Z<br>10 | ALLOC<br>15/1830L<br>15/2230Z<br>43 |
|                                    |                                    | AA1038::                            | AC8539::                           | AA3313::                            |                                    | AC7358::                            | AA4331::                            | AC1117::                            | KL692::                             |
|                                    |                                    | AC7755::                            | AC8904::                           | AC125::                             |                                    | AC718::                             | AZ651::                             | AC7368::                            | AA3544::                            |
|                                    |                                    | AC7278::                            | AC263::                            | AC161::                             |                                    | AC991::                             | AC694::                             | AC8627::                            | 9W229::                             |
|                                    |                                    | AC7773::                            | AC716::                            | AC418::                             |                                    | AC7386::                            | AC7813::                            | AC177::                             | OS72::                              |
|                                    |                                    | AC190::                             | AC8918::                           | AC7256::                            |                                    | AC7405::                            | AC7835::                            | AC7795::                            | AA3422::                            |
|                                    |                                    | DL4124::                            | AC31::                             | AC7922::                            |                                    | AC7987::                            | AC7905::                            | AC8036::                            | AC7474::                            |
|                                    |                                    | UA4645::                            |                                    | AC7713::                            |                                    | AC267::                             | AC8113::                            | AC8958::                            | AC8940::                            |
|                                    |                                    | US3763::                            |                                    | AC458::                             |                                    | DL4126::                            | AC8033::                            | WS1212::                            | AC1127::                            |
|                                    |                                    | WS658::                             |                                    | DL3743::                            |                                    | WS717::                             | AC912::                             | WS266::                             | AC115::                             |
|                                    |                                    | WS270::                             |                                    | UA3476::                            |                                    | WS525::                             | DL5194::                            | WS368::                             | AC1155::                            |
|                                    |                                    | WS439::                             |                                    | WS1210::                            |                                    |                                     | UA582::                             |                                     | AC420::                             |
|                                    |                                    | WS665::                             |                                    | WS366::                             |                                    |                                     | US3759::                            |                                     | AC460::                             |
|                                    |                                    |                                     |                                    | WS590::                             |                                    |                                     | US3939::                            |                                     | AC616::                             |
|                                    |                                    |                                     |                                    | WS633::                             |                                    |                                     | WS592::                             |                                     | AC720::                             |
|                                    |                                    |                                     |                                    | AC416::                             |                                    |                                     | WS667::                             |                                     | AC8019::                            |
|                                    |                                    |                                     |                                    |                                     |                                    |                                     |                                     |                                     |                                     |

NOTE: You can also select multiple flights within the same time column.

You can sort your departure slot view in two ways: The Order Allocated or Alphabetically. Here the slots are sorted in the order allocated.

|                           |                           |                            |                           |                            | ouro                      | lot ooluli                 |                            |                            |                            |
|---------------------------|---------------------------|----------------------------|---------------------------|----------------------------|---------------------------|----------------------------|----------------------------|----------------------------|----------------------------|
| •••                       |                           |                            |                           | Depar                      | ture Slots                |                            |                            |                            | <b>H</b>                   |
| 15/1400L<br>15/1800Z<br>0 | 15/1430L<br>15/1830Z<br>0 | 15/1500L<br>15/1900Z<br>11 | 15/1530L<br>15/1930Z<br>5 | 15/1600L<br>15/2000Z<br>14 | 15/1630L<br>15/2030Z<br>3 | 15/1700L<br>15/2100Z<br>10 | 15/1730L<br>15/2130Z<br>15 | 15/1800L<br>15/2200Z<br>10 | 15/1830L<br>15/2230Z<br>43 |
|                           |                           | AA1038::                   | AC8539::                  | AA3313::                   | AC7278::                  | AC7358::                   | AA4331::                   | AC1117::                   | KL692::                    |
|                           |                           | AC7755::                   | AC8904::                  | AC125::                    | AC263::                   | AC718::                    | AZ651::                    | AC7368::                   | AA3544::                   |
|                           |                           | AC7773::                   | AC716::                   | AC418::                    | AC161::                   | AC991::                    | AC694::                    | AC8627::                   | 9W229::                    |
|                           |                           | AC190::                    | AC8918::                  | AC7256::                   |                           | AC7386::                   | AC7813::                   | AC177::                    | OS72::                     |
|                           |                           | DL4124::                   | AC31::                    | AC7922::                   |                           | AC7405::                   | AC7835::                   | AC7795::                   | AA3422::                   |
|                           |                           | UA4645::                   |                           | AC7713::                   |                           | AC7987::                   | AC7905::                   | AC8036::                   | AC7474::                   |
|                           |                           | US3763::                   |                           | AC458::                    |                           | AC267::                    | AC8113::                   | AC8958::                   | AC8940::                   |
|                           |                           | WS658::                    |                           | DL3743::                   |                           | DL4126::                   | AC8033::                   | WS1212::                   | AC1127::                   |
|                           |                           | WS270::                    |                           | UA3476::                   |                           | WS717::                    | AC912::                    | WS266::                    | AC115::                    |
|                           |                           | WS439::                    |                           | WS1210::                   |                           | WS525::                    | DL5194::                   | WS368::                    | AC1155::                   |
|                           |                           | WS665::                    |                           | WS366::                    |                           |                            | UA582::                    |                            | AC420::                    |
|                           |                           |                            |                           | WS590::                    |                           |                            | US3759::                   |                            | AC460::                    |
|                           |                           |                            |                           | WS633::                    |                           |                            | US3939::                   |                            | AC616::                    |
|                           |                           |                            |                           | AC416::                    |                           |                            | WS592::                    |                            | AC720::                    |
|                           |                           |                            |                           |                            |                           |                            | WS667::                    |                            | AC8019::                   |
| <u> </u>                  |                           |                            |                           |                            |                           |                            |                            |                            |                            |

Sort Slot Columns: In Order Allocated 💠

Here the slots are sorted alphabetically.

|                           |                           |                            |                           |                            | <u> </u>                  |                            |                            |                            |                            |
|---------------------------|---------------------------|----------------------------|---------------------------|----------------------------|---------------------------|----------------------------|----------------------------|----------------------------|----------------------------|
| •••                       |                           |                            |                           | Depar                      | ture Slots                |                            |                            |                            | <b>* *</b>                 |
| 15/1400L<br>15/1800Z<br>0 | 15/1430L<br>15/1830Z<br>0 | 15/1500L<br>15/1900Z<br>11 | 15/1530L<br>15/1930Z<br>5 | 15/1600L<br>15/2000Z<br>14 | 15/1630L<br>15/2030Z<br>3 | 15/1700L<br>15/2100Z<br>10 | 15/1730L<br>15/2130Z<br>15 | 15/1800L<br>15/2200Z<br>10 | 15/1830L<br>15/2230Z<br>43 |
|                           |                           | AA1038::                   | AC31::                    | AA3313::                   | AC161::                   | AC267::                    | AA4331::                   | AC1117::                   | 9W229::                    |
|                           |                           | AC190::                    | AC716::                   | AC125::                    | AC263::                   | AC718::                    | AC694::                    | AC177::                    | AA3422::                   |
|                           |                           | AC7755::                   | AC8539::                  | AC416::                    | AC7278::                  | AC7358::                   | AC7813::                   | AC7368::                   | AA3544::                   |
|                           |                           | AC7773::                   | AC8904::                  | AC418::                    |                           | AC7386::                   | AC7835::                   | AC7795::                   | AC1127::                   |
|                           |                           | DL4124::                   | AC8918::                  | AC458::                    |                           | AC7405::                   | AC7905::                   | AC8036::                   | AC115::                    |
|                           |                           | UA4645::                   |                           | AC7256::                   |                           | AC7987::                   | AC8033::                   | AC8627::                   | AC1155::                   |
|                           |                           | US3763::                   |                           | AC7713::                   |                           | AC991::                    | AC8113::                   | AC8958::                   | AC133::                    |
|                           |                           | WS270::                    |                           | AC7922::                   |                           | DL4126::                   | AC912::                    | WS1212::                   | AC137::                    |
|                           |                           | WS439::                    |                           | DL3743::                   |                           | WS525::                    | AZ651::                    | WS266::                    | AC1748::                   |
|                           |                           | WS658::                    |                           | UA3476::                   |                           | WS717::                    | DL5194::                   | WS368::                    | AC420::                    |
|                           |                           | WS665::                    |                           | WS1210::                   |                           |                            | UA582::                    |                            | AC460::                    |
|                           |                           |                            |                           | WS366::                    |                           |                            | US3759::                   |                            | AC462::                    |
|                           |                           |                            |                           | WS590::                    |                           |                            | US3939::                   |                            | AC616::                    |
|                           |                           |                            |                           | WS633::                    |                           |                            | WS592::                    |                            | AC720::                    |
|                           |                           |                            |                           |                            |                           |                            | WS667::                    |                            | AC7258::                   |
|                           |                           |                            |                           |                            |                           |                            |                            |                            |                            |

÷

NOTE: Flights that appear in mustard are Stack flights. These are flights that have not been given a slot time but they are placed in the first available time slot at the end of the program. Some examples of how you can manage the Stack flights are:

- You can manually allocate some or all of these flights to a time slot to give them a time and change the color to blue.
- You can extend the program to accommodate the stack flights.
- You can do nothing at all, especially if you anticipate the program ending at that time.

| • • •                     |                           |                            |                           | Depa                       | rture Slots                | 3                          |                            |                            | + +                       |
|---------------------------|---------------------------|----------------------------|---------------------------|----------------------------|----------------------------|----------------------------|----------------------------|----------------------------|---------------------------|
| 15/1400L<br>15/1800Z<br>0 | 15/1430L<br>15/1830Z<br>0 | 15/1500L<br>15/1900Z<br>12 | 15/1530L<br>15/1930Z<br>6 | 15/1600L<br>15/2000Z<br>15 | 15/1630L<br>15/2030Z<br>10 | 15/1700L<br>15/2100Z<br>15 | 15/1730L<br>15/2130Z<br>10 | 15/1800L<br>15/2200Z<br>43 | 15/1830L<br>15/2230Z<br>1 |
|                           |                           | AA1038::                   | AC8539::                  | AA3313::                   | AC7358::                   | AA4331::                   | AC1117::                   | KL692::                    | PK790::                   |
|                           |                           | AC7755::                   | AC8904::                  | AC125::                    | AC718::                    | AZ651::                    | AC7368::                   | AA3544::                   |                           |
|                           |                           | AC7278::                   | AC263::                   | AC161::                    | AC991::                    | AC694::                    | AC8627::                   | 9W229::                    |                           |
|                           |                           | AC7773::                   | AC716::                   | AC418::                    | AC7386::                   | AC7813::                   | AC177::                    | OS72::                     |                           |
|                           |                           | AC190::                    | AC8918::                  | AC7256::                   | AC7405::                   | AC7835::                   | AC7795::                   | AA3422::                   |                           |
|                           |                           | DL4124::                   | AC31::                    | AC7922::                   | AC7987::                   | AC7905::                   | AC8036::                   | AC7474::                   |                           |
|                           |                           | UA4645::                   |                           | AC7713::                   | AC267::                    | AC8113::                   | AC8958::                   | AC8940::                   |                           |
|                           |                           | US3763::                   |                           | AC458::                    | DL4126::                   | AC8033::                   | WS1212::                   | AC1127::                   |                           |
|                           |                           | WS658::                    |                           | DL3743::                   | WS717::                    | AC912::                    | WS266::                    | AC115::                    |                           |
|                           |                           | WS270::                    |                           | UA3476::                   | WS525::                    | DL5194::                   | WS368::                    | AC1155::                   |                           |
|                           |                           | WS439::                    |                           | WS1210::                   |                            | UA582::                    |                            | AC420::                    |                           |
|                           |                           | WS665::                    |                           | WS366::                    |                            | US3759::                   |                            | AC460::                    |                           |
|                           |                           |                            |                           | WS590::                    |                            | US3939::                   |                            | AC616::                    |                           |
|                           |                           |                            |                           | WS633::                    |                            | WS592::                    |                            | AC720::                    |                           |
|                           |                           |                            |                           | AC416::                    |                            | WS667::                    |                            | AC8019::                   |                           |
|                           |                           |                            |                           |                            |                            |                            |                            |                            |                           |

You can also use this page for modeling. Modeling is the ability to review different slot allocations scenarios. To do so, set the slot rate for each time frame in the slot calculator. Then, visit the Departure Slot Allocation Manager screen and review the program and if satisfied, leave it – however if you want to change it and model another program, hit the DEALLOC ALL button (which is the same as the reset button on the calculator page), which is located on the lower right. This button can also be used to cancel a departure metering program that is in place or if you have to make major changes and start again. Suggestion: Take a screenshot of each modeled scenario to compare the different models.

| <b>•</b> • •              |                           |                           |                           | Depa                      | rture Slots               |      |                            |                            |                            | * *                        |
|---------------------------|---------------------------|---------------------------|---------------------------|---------------------------|---------------------------|------|----------------------------|----------------------------|----------------------------|----------------------------|
| 15/1000L<br>15/1400Z<br>0 | 15/1030L<br>15/1430Z<br>0 | 15/1100L<br>15/1500Z<br>0 | 15/1130L<br>15/1530Z<br>0 | 15/1200L<br>15/1600Z<br>0 | 15/1230L<br>15/1630Z<br>0 |      | 15/1300L<br>15/1700Z<br>11 | 15/1330L<br>15/1730Z<br>10 | 15/1400L<br>15/1800Z<br>12 | 15/1430L<br>15/1830Z<br>10 |
|                           |                           |                           |                           |                           |                           |      | LY30::                     | AC730::                    | AA3482::                   | AA3632::                   |
|                           |                           |                           |                           |                           |                           |      | AC7382::                   | AC7245::                   | AC109::                    | AC454::                    |
|                           |                           |                           |                           |                           |                           |      | AC8914::                   | AC7273::                   | AC121::                    | AC8623::                   |
|                           |                           |                           |                           |                           |                           |      | AC169::                    | AC1187::                   | AC414::                    | AC8956::                   |
|                           |                           |                           |                           |                           |                           |      | AC412::                    | AC7978::                   | AC7809::                   | AC507::                    |
|                           |                           |                           |                           |                           |                           |      | AC8535::                   | AC7284::                   | AC7932::                   | AC714::                    |
|                           |                           |                           |                           |                           |                           |      | AC87::                     | AC8938::                   | AC7485::                   | AC610::                    |
|                           |                           |                           |                           |                           |                           |      | AC452::                    | UA5185::                   | AC1::                      | AC7384::                   |
|                           |                           |                           |                           |                           |                           |      | DL4063::                   | WS663::                    | DL4043::                   | UA3646::                   |
|                           |                           |                           |                           |                           |                           |      | UA4807::                   | WS713::                    | UA3452::                   | WS1208::                   |
|                           |                           |                           |                           |                           |                           |      | WS103::                    |                            | WS364::                    |                            |
|                           |                           |                           |                           |                           |                           |      |                            |                            | WS588::                    |                            |
|                           |                           |                           |                           |                           |                           |      |                            |                            |                            |                            |
|                           |                           |                           |                           |                           |                           |      |                            |                            |                            |                            |
|                           |                           |                           |                           |                           |                           |      |                            |                            |                            |                            |
|                           |                           |                           |                           |                           |                           |      |                            |                            |                            |                            |
|                           |                           |                           |                           |                           |                           | 1000 |                            |                            |                            |                            |
|                           |                           |                           |                           |                           |                           |      |                            |                            |                            |                            |
|                           |                           |                           |                           |                           |                           |      |                            |                            |                            |                            |
|                           |                           |                           |                           |                           |                           | Į,   |                            |                            |                            |                            |
|                           |                           |                           |                           |                           |                           |      |                            |                            | DEA                        | LLOC ALL                   |

You will see two warning messages confirming you want to do this.

NOTE: The modeler should announce in the chat room that modeling will occur/is taking place.

### **OBTAINING/REQUESTING A DEPARTURE TAXI TIME (Airlines):**

**Overview:** This section describes functionality related to requesting departure taxi times for all participating carriers at Toronto Pearson. From this page, airlines can obtain their taxi time. All information here will be viewable to the slot allocator.

On this page, you can:

- Obtain/Request specific taxi times
- Revise or change the taxi time request
- View and acknowledge a taxi time allocation or change
- Cancel a flight
- Add a flight
- Exempt a flight

The basic concept and objective for requesting a taxi time is to meter the flow of traffic.

The way it works is:

- Airline obtains/requests a taxi time per flight
- The slot allocator reviews and allocates all taxi requests
- Airlines can modify their requested taxi times. Every effort is made to accommodate original and/or revised request times

Airlines can access their flights: on the specific terminal page where that flight operates (e.g., T-1), These are accessible by clicking on one of the links below.

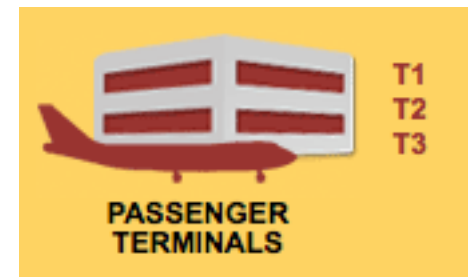

The user will be taken to a page similar to the below (T-1) which shows slot times for each flight.

|     |        |             |      |              |      | 0            | )epartu | re Schedule  |              |     |         |                 |                |
|-----|--------|-------------|------|--------------|------|--------------|---------|--------------|--------------|-----|---------|-----------------|----------------|
|     | FLT    | A/C<br>Type | SKD  | PLND<br>TAXI | SLOT | ACTL<br>PUSH | ATD     | TRM/<br>GATE | DEICE<br>PAD | DST | DEP FIX | EXEMPT/<br>CXLD | SLOT<br>CHANGE |
| \$  | AC1    | 788         | 1400 | 1400         | 1400 |              |         | T1 - 1-E78   |              | NRT |         |                 |                |
| •   | AC109  | 320         | 1400 | 1400         | 1400 |              |         | T1 - 1-D40   |              | YVR |         |                 |                |
|     | AC121  | 321         | 1400 | 1400         | 1400 |              |         | T1 - 1-D45   |              | YYC |         |                 |                |
|     | AC414  | E90         | 1400 | 1400         | 1400 |              |         | T1 - 1-D24   |              | YUL |         |                 |                |
|     | AC7317 | CRJ         | 1400 | 1400         | 1400 |              |         | T1 - 1-F88   |              | RDU |         |                 |                |
|     | AC7709 | DH1         | 1400 | 1400         | 1400 |              |         | T1 - 1-D12   |              | YXU |         |                 |                |
|     | AC7775 | DH1         | 1400 | 1400         | 1400 |              |         | T1 - 1-D3    |              | YYB |         |                 |                |
|     | AC7793 | DH1         | 1400 | 1400         | 1400 |              |         | T1 - 1-D10   |              | YAM |         |                 |                |
|     | AC8111 | CRA         | 1400 | 1400         | 1400 |              |         | T1 - 1-F64   |              | IAH |         |                 |                |
|     | AC454  | E90         | 1410 | 1410         | 1400 |              |         | T1 - 1-D34   |              | YOW |         |                 |                |
|     | AC8822 | CRJ         | 1410 | 1410         | 1400 |              |         | T1 - 1-D36   |              | YYG |         |                 |                |
|     | UA5265 | CR7         | 1410 | 1410         | 1400 |              |         | T1 - F64A    |              | IAH |         |                 |                |
|     | AC1859 | 319         | 1415 | 1415         | 1400 |              |         | T1 - 1-F57   | _            | PHX |         |                 |                |
|     | AC7375 | E75         | 1415 | 1415         | 1400 |              |         | T1 - 1-D32   |              | YQR |         |                 |                |
|     | AC742  | E90         | 1415 | 1415         | 1430 |              |         | T1 - 1-F65   |              | ORD |         |                 |                |
|     | AC7432 | E75         | 1415 | 1415         | 1430 |              |         | T1 - 1-F61   |              | LGA |         |                 |                |
| * * | AC7809 | DH1         | 1415 | 1415         | 1430 |              |         | T1 - 1-D11   |              | YSB |         | 1               | E              |

NOTE: The above view shows a screen with slots that have already been allocated with populated slot times (blue background). If slots were not allocated, the background would be yellow and slot times would not appear.

The slot times are populated automatically and are assigned in 30c minute intervals. Take a look at one flight in the departure schedule, AC121(third from top, above). This flight has a scheduled OUT time of 1400(SKD). A planned taxi time is shown as 1400 (PLND TAXI). The flight was assigned a slot time of 1400 (SLOT). The aircraft may taxi five minutes before or after the allocated time. There are a few ways to change a planned taxi time. To manually change it, click on the flight itself and enter the new info (shown below). Otherwise, the airlines or GTAA can update it in their system.

| Flight | Airline       | Arr/<br>Dep | Day | A/C<br>Type | SKD  | PLND<br>TAXI | ACTL<br>PUSH | ATD | TERM | GATE  | DEICE<br>PAD | DST | EXEMPT | CXLD | CANCEL |
|--------|---------------|-------------|-----|-------------|------|--------------|--------------|-----|------|-------|--------------|-----|--------|------|--------|
| AC121  | Air<br>Canada | Dep         | 02  | 321         | 1400 | 1400         |              |     | T1   | 1-D26 |              | YYC |        |      | SUBMIT |

This flight is now delayed two hours and wont be ready to take until 1600. Since this flight is not ready to taxi until 1600, you would type 1600 in the PLND TAXI field and click SUBMIT. Note that all times are local and must be written in a four digit 24- hour format.

| Flight | Airline       | Arr/<br>Dep | Day | A/C<br>Type | SKD  | PLND<br>TAXI | ACTL<br>PUSH | ATD | TERM | GATE  | DEICE<br>PAD | DST | EXEMPT | CXLD | CANCEL |
|--------|---------------|-------------|-----|-------------|------|--------------|--------------|-----|------|-------|--------------|-----|--------|------|--------|
| AC121  | Air<br>Canada | Dep         | 01  | 321         | 1400 | 1600         |              |     | T1   | 1-D45 |              | YYC |        |      | SUBMIT |

1600 now appears next to the flight in the PLND TAXI column, which represents the time you wish that flight to taxi. The entire row turns purple indicating a new planned taxi time.

|             |        |             |      |              |      | D            | epartu | re Schedule  |              |     |         |                 |                |
|-------------|--------|-------------|------|--------------|------|--------------|--------|--------------|--------------|-----|---------|-----------------|----------------|
|             | FLT    | A/C<br>Type | SKD  | PLND<br>TAXI | SLOT | ACTL<br>PUSH | ATD    | TRM/<br>GATE | DEICE<br>PAD | DST | DEP FIX | EXEMPT/<br>CXLD | SLOT<br>CHANGE |
| 1           | AC1    | 788         | 1400 | 1400         | 1400 |              |        | T1 - 1-E78   |              | NRT |         |                 |                |
| •           | AC109  | 320         | 1400 | 1400         | 1400 |              |        | T1 - 1-D40   |              | YVR |         |                 |                |
|             | AC121  | 321         | 1400 | 1600         | 1400 |              |        | T1 - 1-D45   |              | YYC |         |                 |                |
|             | AC414  | E90         | 1400 | 1400         | 1400 |              |        | T1 - 1-D24   |              | YUL |         |                 |                |
|             | AC7317 | CRJ         | 1400 | 1400         | 1400 |              |        | T1 - 1-F88   |              | RDU |         |                 |                |
|             | AC7709 | DH1         | 1400 | 1400         | 1400 |              |        | T1 - 1-D12   |              | YXU |         |                 |                |
|             | AC7775 | DH1         | 1400 | 1400         | 1400 |              |        | T1 - 1-D3    |              | YYB |         |                 |                |
|             | AC7793 | DH1         | 1400 | 1400         | 1400 |              |        | T1 - 1-D10   |              | YAM |         |                 |                |
|             | AC8111 | CRA         | 1400 | 1400         | 1400 |              |        | T1 - 1-F64   |              | IAH |         |                 |                |
|             | AC454  | E90         | 1410 | 1410         | 1400 |              |        | T1 - 1-D34   |              | YOW |         |                 |                |
|             | AC8822 | CRJ         | 1410 | 1410         | 1400 |              |        | T1 - 1-D36   |              | YYG |         |                 |                |
|             | UA5265 | CR7         | 1410 | 1410         | 1400 |              |        | T1 - F64A    |              | IAH |         |                 |                |
|             | AC1859 | 319         | 1415 | 1415         | 1400 |              |        | T1 - 1-F57   |              | PHX |         |                 |                |
|             | AC7375 | E75         | 1415 | 1415         | 1400 |              |        | T1 - 1-D32   |              | YQR |         |                 |                |
|             | AC742  | E90         | 1415 | 1415         | 1430 |              |        | T1 - 1-F65   |              | ORD |         |                 |                |
|             | AC7432 | E75         | 1415 | 1415         | 1430 |              |        | T1 - 1-F61   |              | LGA |         |                 |                |
| ¥<br>¥<br>8 | AC7809 | DH1         | 1415 | 1415         | 1430 |              |        | T1 - 1-D11   |              | YSB |         |                 | ×              |

Once the slot allocator approves this time (to be discussed later), the flight will appear with a green background. An ACK button will appear in the SLOT CHANGE column. Click ACK to "acknowledge" to the slot allocator that you are aware of the new SLOT TIME (this will turn the background back to blue).

|        |        |             |      |              |      | C            | epartu | re Schedule  |              |     |         |                 |                |
|--------|--------|-------------|------|--------------|------|--------------|--------|--------------|--------------|-----|---------|-----------------|----------------|
| 8      | FLT    | A/C<br>Type | SKD  | PLND<br>TAXI | SLOT | ACTL<br>PUSH | ATD    | TRM/<br>GATE | DEICE<br>PAD | DST | DEP FIX | EXEMPT/<br>CXLD | SLOT<br>CHANGE |
| 1      | AC121  | 321         | 1400 | 1600         | 1600 |              |        | T1 - 1-D26   |              | YYC |         |                 | ACK            |
| •      | AC414  | 319         | 1400 | 1400         | 1400 |              |        | T1 - 1-D28   |              | YUL |         |                 |                |
|        | AC7317 | CRJ         | 1400 | 1400         | 1400 |              |        | T1 - 1-F87   |              | RDU |         |                 |                |
|        | AC7709 | DH1         | 1400 | 1400         | 1400 |              |        | T1 - 1-D12   |              | YXU |         |                 |                |
|        | AC7775 | DH1         | 1400 | 1400         | 1400 |              |        | T1 - 1-D12   |              | YYB |         |                 |                |
|        | AC7793 | DH1         | 1400 | 1400         | 1400 |              |        | T1 - 1-D11   |              | YAM |         |                 |                |
|        | AC8111 | CRA         | 1400 | 1400         | 1400 |              |        | T1 - 1-F57   |              | IAH |         |                 |                |
|        | AC454  | 319         | 1410 | 1410         | 1400 |              |        | T1 - 1-D31   |              | YOW |         |                 |                |
|        | AC8822 | CRJ         | 1410 | 1410         | 1400 |              |        | T1 - 1-D43   |              | YYG |         |                 |                |
|        | UA3450 | E70         | 1410 | 1410         | 1400 |              |        | T1 - F66B    |              | IAH |         |                 |                |
|        | AC1816 | 319         | 1415 | 1415         | 1400 |              |        | T1 - 1-E78   |              | NAS |         |                 |                |
|        | AC7375 | E75         | 1415 | 1415         | 1430 |              |        | T1 - 1-D34   |              | YQR |         |                 | ACK            |
|        | AC742  | E90         | 1415 | 1415         | 1430 |              |        | T1 - 1-F55   |              | ORD |         |                 | ACK            |
|        | AC7432 | E75         | 1415 | 1415         | 1430 |              |        | T1 - 1-F62   |              | LGA |         |                 | ACK            |
|        | AC7809 | DH1         | 1415 | 1415         | 1430 |              |        | T1 - 1-D3    |              | YSB |         |                 | ACK            |
| Ŧ      | AC8623 | CRA         | 1415 | 1415         | 1430 |              |        | T1 - 1-F64   |              | ATL |         |                 | ACK            |
| -<br>8 | AC8916 | DH4         | 1415 | 1415         | 1430 |              |        | T1 - 1-D42   |              | YQB |         |                 | ACK            |

Note that if the flight that needs to be acknowledged is out of view, a double arrow indicating the direction that the flight is in will appear. Here, the double up arrow means that the ACK button is next to a flight that is hidden above. Click the arrow as many times as needed until you see the ACK button, then click the ACK button. You also may see a double down arrow if the acknowledgement needed is below the current view.

|     |        |             |      |              |      | D            | epartu | re Schedule  |              |     |         |                 |                |
|-----|--------|-------------|------|--------------|------|--------------|--------|--------------|--------------|-----|---------|-----------------|----------------|
|     | FLT    | A/C<br>Type | SKD  | PLND<br>TAXI | SLOT | ACTL<br>PUSH | ATD    | TRM/<br>GATE | DEICE<br>PAD | DST | DEP FIX | EXEMPT/<br>CXLD | SLOT<br>CHANGE |
| *   | AC121  | 321         | 1400 | 1400         | 1600 |              |        | T1 - 1-D45   |              | YYC |         |                 | ACK            |
| •   | AC414  | E90         | 1400 | 1400         | 1400 |              |        | T1 - 1-D24   |              | YUL |         |                 |                |
|     | AC7317 | CRJ         | 1400 | 1400         | 1400 |              |        | T1 - 1-F88   |              | RDU |         |                 |                |
|     | AC7709 | DH1         | 1400 | 1400         | 1400 |              |        | T1 - 1-D12   |              | YXU |         |                 |                |
|     | AC7775 | DH1         | 1400 | 1400         | 1400 |              |        | T1 - 1-D3    |              | YYB |         |                 |                |
|     | AC7793 | DH1         | 1400 | 1400         | 1400 |              |        | T1 - 1-D10   |              | YAM |         |                 |                |
|     | AC8111 | CRA         | 1400 | 1400         | 1400 |              |        | T1 - 1-F64   |              | IAH |         |                 |                |
|     | AC454  | E90         | 1410 | 1410         | 1400 |              |        | T1 - 1-D34   |              | YOW |         |                 |                |
|     | AC8822 | CRJ         | 1410 | 1410         | 1400 |              |        | T1 - 1-D36   |              | YYG |         |                 |                |
|     | UA5265 | CR7         | 1410 | 1410         | 1400 |              |        | T1 - F64A    |              | IAH |         |                 |                |
|     | AC1859 | 319         | 1415 | 1415         | 1400 |              |        | T1 - 1-F57   |              | PHX |         |                 |                |
|     | AC7375 | E75         | 1415 | 1415         | 1400 |              |        | T1 - 1-D32   |              | YQR |         |                 |                |
|     | AC742  | E90         | 1415 | 1415         | 1430 |              |        | T1 - 1-F65   |              | ORD |         |                 |                |
|     | AC7432 | E75         | 1415 | 1415         | 1430 |              |        | T1 - 1-F61   |              | LGA |         |                 |                |
|     | AC7809 | DH1         | 1415 | 1415         | 1430 |              |        | T1 - 1-D11   |              | YSB |         |                 |                |
|     | AC8623 | CRA         | 1415 | 1415         | 1430 |              |        | T1 - 1-F63   |              | ATL |         |                 |                |
| * * | AC8916 | DH4         | 1415 | 1415         | 1430 |              |        | T1 - 1-D7    |              | YQB |         |                 |                |

To indicate that a flight has been cancelled, after clicking the flight, select the box under CXLD and click SUBMIT. This information will have an effect on the distribution of slots for other flights, since the total number of actual flights is changing.

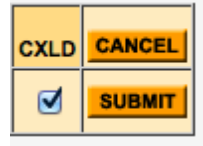

NOTE: If an aircraft does not need to be metered (e.g., the flight does not need deicing), it is considered to be exempt. To exempt an aircraft is a manual process. It should be noted in the chat (to be discussed later) or on the phone that this aircraft does not need to be deiced and is exempt from metering because of this. This flight will not get a slot time. When the slot manager deallocates the flight, the flight will appear with a yellow background (unassigned) in the terminal screen.

| REFRESH Arrival Schedule   A/C TRM/ |        |      |             |      |       |      |              |      |     |  |  |
|-------------------------------------|--------|------|-------------|------|-------|------|--------------|------|-----|--|--|
| ▲<br>±                              | FLT    | From | A/C<br>Type | SKD  | ЕТА   | ΑΤΑ  | TRM/<br>GATE | CXLD | *   |  |  |
| •                                   | AC1233 | RSW  | 320         | 1003 | 0948  | 0948 | T1 -         |      | •   |  |  |
|                                     | AC1861 | мсо  | 319         | 1004 |       |      | T1 -         |      |     |  |  |
|                                     | AC7484 | DFW  | E75         | 1007 |       |      | T1 -         |      |     |  |  |
|                                     | AC1120 | YXE  | E90         | 1017 | 1004  |      | T1 -         |      |     |  |  |
|                                     | AC258  | YWG  | 319         | 1018 | 1021  |      | T1 -         |      |     |  |  |
|                                     | AC445  | YOW  | 320         | 1018 | 0954  | 0954 | T1 -         |      |     |  |  |
|                                     | AC7471 | EWR  | E75         | 1018 |       |      | T1 -         |      |     |  |  |
|                                     | AC7250 | YZR  | BEH         | 1021 |       |      | T1 -         |      |     |  |  |
|                                     | AC405  | YUL  | 321         | 1026 | 1021  |      | T1 -         |      |     |  |  |
|                                     | UA3860 | EWR  | DH4         | 1026 |       |      | T1 -         |      |     |  |  |
|                                     | AC705  | LGA  | E90         | 1029 | 1043  |      | T1 -         |      |     |  |  |
|                                     | AC609  | YHZ  | 320         | 1033 | 1029  |      | T1 -         |      |     |  |  |
|                                     | AC7379 | BOS  | E75         | 1054 |       |      | T1 -         |      |     |  |  |
|                                     | AC1749 | HAV  | E90         | 1055 | 1028  |      | T1 -         |      |     |  |  |
|                                     | AC7804 | YSB  | DH4         | 1057 | 1124  |      | T1 -         |      |     |  |  |
| ¥                                   | AC935  | FLL  | 320         | 1058 | 1140  |      | T1 -         |      | ¥   |  |  |
| •                                   | AC7752 | YQG  | DH1         | 1059 | 1101  |      | T1 -         |      | •   |  |  |
|                                     |        |      |             |      |       |      |              |      |     |  |  |
| Flig                                | ght:   |      |             | Depa | rture | ĴĽ   | oday         |      | ADD |  |  |

If a flight does not appear in the flight schedule (e.g., an added ferry flight), you can manually add the flight to the departure schedule. The entry field is located below the arrival schedule.

Add the flight ID beginning with the two-character IATA code followed by the flight number. Say flight AC9999 needs to be added to the departure schedule. Type AC9999, ensure Departure is selected, select today or tomorrow, and click EDIT/ADD. You can add a flight for up to 45 hours.

| Flight: AC9 | 999 | Departure | \$ | Today | \$ | EDIT / ADD |
|-------------|-----|-----------|----|-------|----|------------|
|-------------|-----|-----------|----|-------|----|------------|

Fill in the appropriate fields, most importantly the SKD time and the PLND TAXI time.

| Flight | Airline       | Arr/<br>Dep | Day | A/C<br>Type | SKD  | PLND<br>TAXI | ATD | TERM | GATE | DEICE<br>PAD | DST | EXEMPT | CXLD | CANCEL |
|--------|---------------|-------------|-----|-------------|------|--------------|-----|------|------|--------------|-----|--------|------|--------|
| AC9999 | Air<br>Canada | Dep         | 10  | 319         | 1030 | 1100         |     | T1   |      |              | LGA |        |      | SUBMIT |

| RE     | FRESH  | Arrival Schedule |             |      |      |      |              |      |            |        |             |      | Depart       | ture Sc | hedule       |     |              |       |     |         |                 |
|--------|--------|------------------|-------------|------|------|------|--------------|------|------------|--------|-------------|------|--------------|---------|--------------|-----|--------------|-------|-----|---------|-----------------|
| *      | FLT    | From             | A/C<br>Type | SKD  | ETA  | ATA  | TRM/<br>GATE | CXLD |            | FLT    | A/C<br>Type | SKD  | PLND<br>TAXI | SLOT    | ACTL<br>PUSH | ATD | TRM/<br>GATE | DEICE | DST | DEP FIX | EXEMPT/<br>CXLD |
| ٠      | AC7986 | STL              | CRJ         | 1338 | 1332 | 1332 | T1 - 1-F36   |      | 1          | AC5    | 77W         | 1340 | 1340         |         | 1339         |     | T1 - 1-E75   |       | HND |         |                 |
|        | AC8620 | ATL              | CRA         | 1339 | 1318 |      | T1 - 1-F63   |      | •          | UA3532 | E70         | 1358 | 1358         |         |              |     | T1 - F66A    |       | ORD |         |                 |
|        | AC1156 | YEG              | 320         | 1342 | 1328 |      | T1 - 1-D35   |      |            | AC1    | 788         | 1400 | 1400         |         |              |     | T1 - 1-E78   |       | NRT |         |                 |
|        | AC7942 | MSP              | CRA         | 1346 | 1342 | 1342 | T1 - 1-F62   |      |            | AC109  | 320         | 1400 | 1400         |         |              |     | T1 - 1-D40   |       | YVR |         |                 |
|        | AC7714 | YXU              | DH1         | 1352 | 1716 |      | T1 - 1-D1    |      |            | AC121  | 321         | 1400 | 1400         |         |              |     | T1 - 1-D45   |       | YYC |         |                 |
|        | AC695  | YYT              | 319         | 1355 | 1338 | 1338 | T1 - 1-D37   |      |            | AC414  | E90         | 1400 | 1400         |         |              |     | T1 - 1-D24   |       | YUL |         |                 |
|        | AC122  | YYC              | 320         | 1356 | 1344 | 1344 | T1 - 1-D31   |      |            | AC7317 | CRJ         | 1400 | 1400         |         |              |     | T1 - 1-F88   |       | RDU |         |                 |
|        | AC8917 | YQB              | DH4         | 1357 | 1330 | 1330 | T1 - 1-D9    |      |            | AC7709 | DH1         | 1400 | 1400         |         |              |     | T1 - 1-D12   |       | YXU |         |                 |
|        | UA5095 | IAD              | CR7         | 1358 | 1355 |      | T1 - 168A    |      |            | AC7775 | DH1         | 1400 | 1400         |         |              |     | T1 - 1-D3    |       | YYB |         |                 |
|        | AC264  | YWG              | E90         | 1405 | 1345 |      | T1 - 1-D20   | i i  |            | AC7793 | DH1         | 1400 | 1400         |         |              |     | T1 - 1-D10   |       | YAM |         |                 |
|        | AC453  | YOW              | E90         | 1405 | 1347 |      | T1 - 1-D22   |      |            | AC8111 | CRA         | 1400 | 1400         |         |              |     | T1 - 1-F64   |       | IAH |         |                 |
|        | OS71   | VIE              | 767         | 1410 | 1413 |      | T1 -         |      |            | AC454  | E90         | 1410 | 1410         |         |              |     | T1 - 1-D34   |       | YOW |         |                 |
|        | AC711  | LGA              | E90         | 1413 | 1354 |      | T1 - 1-F55   |      |            | AC8822 | CRJ         | 1410 | 1415         |         |              |     | T1 - 1-D36   |       | YYG |         |                 |
|        | AC7828 | YTS              | DH1         | 1413 | 1356 |      | T1 - 1-D10   |      |            | UA5265 | CR7         | 1410 | 1410         |         |              |     | T1 - F64A    |       | IAH |         |                 |
|        | AC883  | CPH              | 788         | 1414 | 1443 |      | T1 - 1-E71   |      |            | AC1859 | 319         | 1415 | 1415         |         |              |     | T1 - 1-F57   |       | PHX |         |                 |
|        | AC825  | AMS              | 763         | 1415 | 1403 |      | T1 - 1-E80   |      |            | AC7375 | E75         | 1415 | 1415         |         |              |     | T1 - 1-D32   |       | YQR |         |                 |
| T<br>T | UA3914 | EWR              | E70         | 1415 | 1406 |      | T1 - 166B    |      | <b>₩ ▼</b> | AC742  | E90         | 1415 | 1415         |         |              |     | T1 - 1-F65   |       | ORD |         |                 |

The flight will be added to the Departure Schedule, sorted by SKD time.

The flight will appear with a yellow background, since the SLOT time has not been assigned. Once the PLAND TAXI time is approved by the allocator, the background will turn blue and a SLOT time will appear. Every effort is made by the allocator to assign a SLOT time as close as possible to the PLND TAXI time.

NOTE: Always be aware of the time that you are assigned by the allocator. It may not always be the exact time that you requested.

NOTE: The "ATD" is the "Actual Departure Time" (wheels up) and will become populated once the aircraft becomes airborne based on PASSUR surveillance data. The background will also turn white.

NOTE: The slot manager will have to go to a PASSENGER TERMINALS page (any terminal) to add a flight.

#### VIEWING SLOT TIMES (FOR ALL USERS)

**Overview:** This section describes how to view the read-only list of all slots that have been allocated.

On this page, you can:

• View a list of slot times

To view a list of assigned taxi slot times, click on Departure Slot Allocation List on the home page.

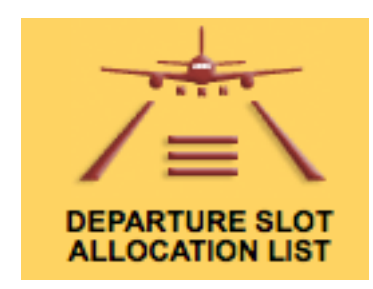

Here, you can view what has been assigned.

| •••                       | REFRES                     | вн                         |                            | Departu                    | ure Slots                  |                            |                            | . <u>•</u> •               |                            |  |
|---------------------------|----------------------------|----------------------------|----------------------------|----------------------------|----------------------------|----------------------------|----------------------------|----------------------------|----------------------------|--|
| 15/1630L<br>15/2030Z<br>3 | 15/1700L<br>15/2100Z<br>10 | 15/1730L<br>15/2130Z<br>15 | 15/1800L<br>15/2200Z<br>14 | 15/1830L<br>15/2230Z<br>11 | 15/1900L<br>15/2300Z<br>12 | 15/1930L<br>15/2330Z<br>12 | 15/2000L<br>16/0000Z<br>10 | 15/2030L<br>16/0030Z<br>10 | 15/2100L<br>16/0100Z<br>13 |  |
| AC7278::                  | AC7358::                   | AZ651::                    | 9W229::                    | AA1040::                   | AA1586::                   | AC7290::                   | AA3335::                   | AC424::                    | AA3630::                   |  |
| AC263::                   | AC718::                    | AA4331::                   | AC7258::                   | AC830::                    | LH471::                    | AC7757::                   | AC269::                    | AC464::                    | BA92::                     |  |
| AC161::                   | AC991::                    | AC694::                    | OS72::                     | AC7983::                   | AF351::                    | AC7831::                   | AC7247::                   | AC7815::                   | AC8942::                   |  |
|                           | AC7386::                   | AC7813::                   | AC814::                    | AC8920::                   | AC878::                    | AC856::                    | AC739::                    | AC880::                    | AC1185::                   |  |
|                           | AC7405::                   | AC7835::                   | AC133::                    | AC462::                    | AC7388::                   | AC511::                    | AC7797::                   | AC724::                    | AC426::                    |  |
|                           | AC7987::                   | AC7905::                   | AC137::                    | AC793::                    | AC7719::                   | AC7476::                   | AC620::                    | AC7759::                   | AC696::                    |  |
|                           | AC267::                    | AC8113::                   | AC7934::                   | UA4811::                   | AC7939::                   | UA3837::                   | AC7487::                   | AC890::                    | AC466::                    |  |
|                           | DL4126::                   | AC8033::                   | DL5029::                   | WS370::                    | AC157::                    | WS1214::                   | AC7777::                   | AC191::                    | AC759::                    |  |
|                           | WS717::                    | AC912::                    | UA4528::                   | WS441::                    | AC722::                    | WS596::                    | AC149::                    | WS1216::                   | AC7721::                   |  |
|                           | WS525::                    | DL5194::                   | US3771::                   | WS677::                    | DL3875::                   | WS671::                    | US3773::                   | WS1118::                   | AC787::                    |  |
|                           |                            | UA582::                    | WS323::                    | WS369::                    | UA3858::                   | WS328::                    |                            |                            | UA4881::                   |  |
|                           |                            | US3759::                   | WS529::                    |                            | US3775::                   | WS340::                    |                            |                            | WS268::                    |  |
|                           |                            | US3939::                   | WS594::                    |                            |                            |                            |                            |                            | WS480::                    |  |
|                           |                            | WS592::                    | WS719::                    |                            |                            |                            |                            |                            |                            |  |
|                           |                            | WS667::                    |                            |                            |                            |                            |                            |                            |                            |  |
|                           |                            |                            |                            |                            |                            |                            |                            |                            |                            |  |
|                           |                            |                            |                            |                            |                            |                            |                            |                            |                            |  |
|                           |                            |                            |                            |                            |                            |                            |                            |                            |                            |  |
|                           |                            |                            |                            |                            |                            |                            |                            |                            |                            |  |
|                           |                            |                            |                            |                            |                            |                            |                            |                            |                            |  |

Remember, green indicates that the slot time has been changed by the allocator but not yet acknowledged by the airline. Once acknowledged, it turns blue. All colors that appear to the airline and the slot allocator also appear on the "view" list, so that viewers are always aware of the status of a sequence request. This page updates instantly as soon as an airline or the allocator makes a change. During the initial allocation of slots if a flight is delayed it will appear green. If there is no delay it will appear blue. If you mouse-over a flight, you will see more information about that flight.

| • • •                     | REFRES                     | H                          |                            | Departu                    | ure Slots                  |                            |                            |                            | <b>&gt;</b>                |
|---------------------------|----------------------------|----------------------------|----------------------------|----------------------------|----------------------------|----------------------------|----------------------------|----------------------------|----------------------------|
| 15/1630L<br>15/2030Z<br>3 | 15/1700L<br>15/2100Z<br>10 | 15/1730L<br>15/2130Z<br>15 | 15/1800L<br>15/2200Z<br>14 | 15/1830L<br>15/2230Z<br>11 | 15/1900L<br>15/2300Z<br>12 | 15/1930L<br>15/2330Z<br>12 | 15/2000L<br>16/0000Z<br>10 | 15/2030L<br>16/0030Z<br>10 | 15/2100L<br>16/0100Z<br>13 |
| AC7278::                  | AC7358::                   | AZ651::                    | 9W229::                    | AA1040::                   | AA1586::                   | AC7290::                   | AA3335::                   | AC424::                    | AA3630::                   |
| AC263::                   | AC718::                    | AA4331::                   | AC7258::                   | AC830::                    | LH471::                    | AC7757::                   | AC269::                    | AC464::                    | BA92::                     |
| AC161::                   | AC991::                    | AC694::                    | OS72::                     | AC7983::                   | AF351::                    | AC7831::                   | AC7247::                   | AC7815::                   | AC8942::                   |
|                           | AC7386::                   | AC7813::                   | AC814::                    | AC8920::                   | AC878::                    | AC856::                    | AC739::                    | AC880::                    | AC1185::                   |
|                           | AC7405::                   | AC7835::                   | AC133::                    | AC462::                    | AC7388::                   | AC511::                    | AC739::                    | 24::                       | AC426::                    |
|                           | AC7987::                   | AC7905::                   | AC137::                    | AC793::                    | AC7719::                   | AC7476::                   | SKD:185                    | 50 759::                   | AC696::                    |
|                           | AC267::                    | AC8113::                   | AC7934::                   | UA4811::                   | AC7939::                   | UA3837::                   | PLND:18                    | 355 90::                   | AC466::                    |
|                           | DL4126::                   | AC8033::                   | DL5029::                   | WS370::                    | AC157::                    | WS1214::                   | GATE:                      | 91::                       | AC759::                    |
|                           | WS717::                    | AC912::                    | UA4528::                   | WS441::                    | AC722::                    | WS596::                    | AC149::                    | WS1216::                   | AC7721::                   |
|                           | WS525::                    | DL5194::                   | US3771::                   | WS677::                    | DL3875::                   | WS671::                    | US3773::                   | WS1118::                   | AC787::                    |
|                           |                            | UA582::                    | WS323::                    | WS369::                    | UA3858::                   | WS328::                    |                            |                            | UA4881::                   |
|                           |                            | US3759::                   | WS529::                    |                            | US3775::                   | WS340::                    |                            |                            | WS268::                    |
|                           |                            | US3939::                   | WS594::                    |                            |                            |                            |                            |                            | WS480::                    |
|                           |                            | WS592::                    | WS719::                    |                            |                            |                            |                            |                            | <u> </u>                   |
|                           |                            | WS667::                    |                            |                            |                            |                            |                            |                            | İ                          |
|                           |                            |                            |                            |                            |                            |                            |                            |                            |                            |
|                           |                            |                            |                            |                            |                            |                            |                            |                            |                            |
|                           |                            |                            |                            |                            |                            |                            |                            |                            |                            |
|                           |                            |                            |                            |                            |                            |                            |                            |                            |                            |
|                           |                            |                            |                            |                            |                            |                            |                            |                            |                            |

#### **REAL TIME COMMUNICATION CHAT (FOR ALL USERS):**

**Overview:** This section describes how to communicate in real time with anyone who is logged in.

Chat is used to:

- Manage exempt flights
- Manage General Aviation flights
- Manage Cancelled flights
- Update airport conditions
- Enhance situational awareness
- Ask questions

On these pages, you can:

- Chat with others
- Determine who is online and what page that person is on.

Chat is located at the bottom of the each page (except the home page) at all times.

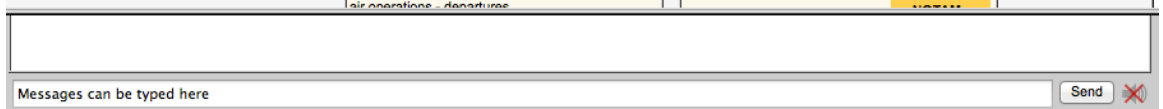

You can use the chat window to communicate with anyone who is logged in. To activate chat alert sounds, click the speaker symbol to the right of the Send button to remove the X over the speaker.

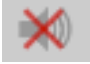

When you do this, various options for the duration of the sound is available to you.

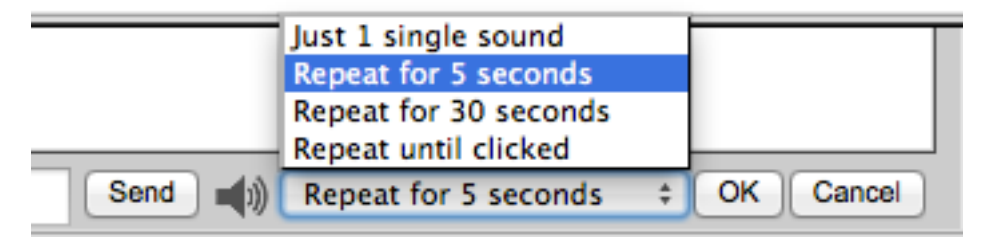

When new text is entered, the background will appear in blue.

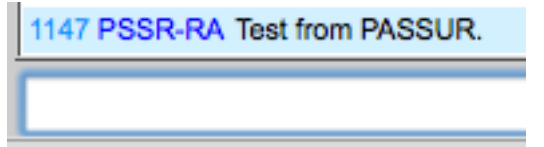

To turn the background back to white to indicate you've read it, click on the blue.

| 1147 PSSR-RA Test from PASSUR. |
|--------------------------------|
|                                |

When you logged in to Toronto PASSUR OPSnet initially, if you entered your chat ID (your initials), your chat ID will appear next to your login to help you identify yourself to others in the chat.

NOTE: All chat messages are saved. You can access chat history in the archive.

Before sending a message, you should see who is logged in to Toronto PASSUR OPSnet. To see who is online in real time, click Logged In Users.

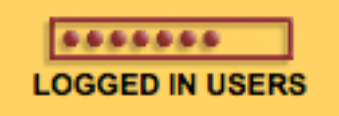

A list of those currently logged in will appear, including the last time and screen visited.

| User | Session Name | URL | Start Time | Last Time | Last Screen | Session ID | Count |
|------|--------------|-----|------------|-----------|-------------|------------|-------|
| -    |              |     |            |           |             |            |       |

### ACCESSING ARCHIVE INFORMATION (FOR ALL USERS):

**Overview:** This section describes how to run historical reports.

On this page, you can:

- Select a particular type of report
- Select a date/time range for the report
- Use Filters
- Sort the report
- Download the report

From the home page, click OPSnet ARCHIVE.

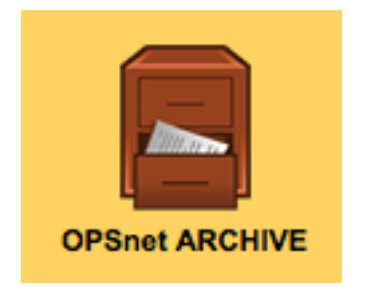

You'll see the following. Search criteria are on the left side.

| Report Type:                 |  |  |  |  |  |  |
|------------------------------|--|--|--|--|--|--|
| Departure Cancellations ‡    |  |  |  |  |  |  |
|                              |  |  |  |  |  |  |
| Start Date: Time:            |  |  |  |  |  |  |
| 09/19/2013 0000              |  |  |  |  |  |  |
| End Date: Time:              |  |  |  |  |  |  |
| 09/19/2013 2359              |  |  |  |  |  |  |
|                              |  |  |  |  |  |  |
| Optional Filters:            |  |  |  |  |  |  |
| Airline(s)                   |  |  |  |  |  |  |
| Flight ID(s)                 |  |  |  |  |  |  |
| Sort Order: Date & Time \$   |  |  |  |  |  |  |
| Display Size: 25 💠 rows/page |  |  |  |  |  |  |
| Display Download to          |  |  |  |  |  |  |
| Results Spreadsheet          |  |  |  |  |  |  |

Select the type of report you want to run. Various types of reports are available from the Report Type dropdown.

The report types are:

| Report Type:                    |    |
|---------------------------------|----|
| Departure Cancellations         | \$ |
| Departure Cancellations         |    |
| Planned Taxi vs Slot Time       |    |
| Planned Taxi vs Wheels Up Time  |    |
| Slot Time vs Wheels Up Time     |    |
| Non-Compliant/Early             |    |
| Non-Compliant/Late              |    |
| Non-Compliant/Unlisted          |    |
| Chat History                    |    |
| NOTAMs by NOTAM Number(s)       |    |
| NOTAMs by Date/Status/Type/etc. |    |

For all reports except NOTAM reports, you'll need to select a start/end date and time. When you click on the calendar icon, a calendar will appear for you to select a date.

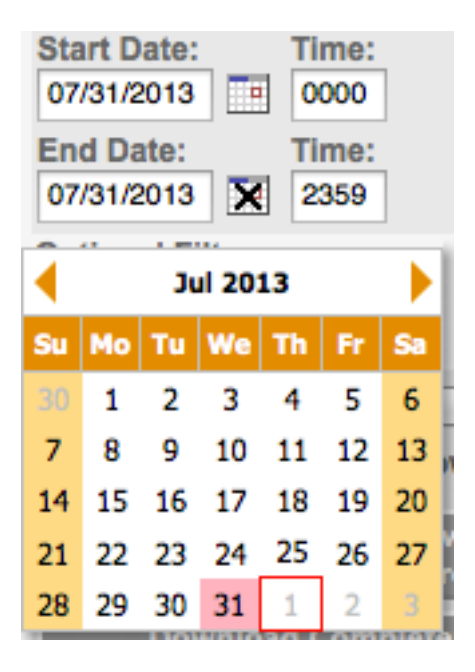

For Departure Cancellations, Planned Taxi vs Slot time, Planned Taxi vs Wheels Up Time and Slot Time vs Wheels Up Time, there are two optional filters available to you.

Optional Filters: Airline(s) Flight ID(s) If you select Airline(s), a list of airlines becomes available to you. You can select one or more airlines from the list.

| Optional Filters:<br>Airline(s)                                                                                                    |      |
|----------------------------------------------------------------------------------------------------|------|
| Currently selected:                                                                                                    |      |
| None selected - Please select one or<br>airlines from the list below                                                                                                    | more |
| AER LINGUS - EI<br>AERO MEXICO - AM<br>AIRBORNE EXPRESS - GB<br>AIR CANADA - AC<br>AIR FRANCE - AF<br>AIR JAMAICA - JM<br>AIR TRAN AIRWAYS - FL<br>ALASKA AIRLINES - AS | 0    |

If you select Flight ID(s), you can manually type one or more flight IDs or IATA airline prefixes (separated by commas).

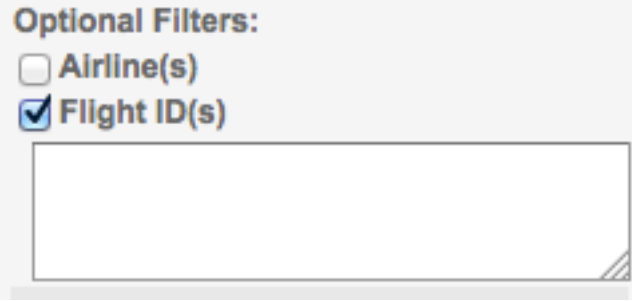

You can sort the report in two ways.

| Sort Order:   | Date & Time              | ¢ | )    |
|---------------|--------------------------|---|------|
| Display Size: | Date & Time<br>Flight ID |   | bage |

Note that the reports Non-Compliant/Early and Non-Compliant/Late show an additional field allowing you to define the threshold for Early or Late in minutes.

| Threshold for "Early" = 10 | (min.) |
|----------------------------|--------|
|                            |        |
| Threshold for "Late" = 10  | (min.) |

The Chat History report only allows you to search by date and time.

The NOTAMs by Number report allows you to enter the year and NOTAM number.

| Year Issued (UTC): 2013 |   |
|-------------------------|---|
| Notam Number(s)         |   |
|                         | ٦ |
|                         |   |
|                         |   |

The NOTAMs by Date/Status/Type/etc. report allows you to search by 5 optional filters. Optional Filters:

Current NOTAM Status

NOTAM Type(s)

NOTAM Origin

NOTAM Words in Text

NOTAM Originator

You can also select the number of rows per page to display on the web page.

| Display Size: | 25        | \$<br>rows/page |
|---------------|-----------|-----------------|
|               | 25        |                 |
| Display       | 50<br>100 | Download to     |
| Results       | 200       | opredubileet    |
| Downlo        | 300       | lete Data       |
| Set           | 400       | sheet           |

If you click "Display Results," the information will populate on the web page.

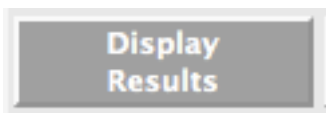

#### Planned Push vs Slot Time

| Date     FLT     A/C     SKD     Pind<br>Taxi 1     Req<br>Slot 1     Actual<br>Slot 1     Actual<br>Dep     Term<br>(Gate     Dep Fix     Num<br>Slots     Num<br>Pind Taxi     SkD     Last<br>SkD     Last<br>SkD <thlast<br>SkD     <thlast<br>SkD     La</thlast<br></thlast<br>                                                                                                    | Results 1-2 | 25 of 212 | 20 P        | age 1 | Pag            | je (1-8       | 5):              | Go To         | o Page        |      |         |              |                  |            |              |              |                         |
|----------------------------------------------------------------------------------------------------|-------------|-----------|-------------|-------|----------------|---------------|------------------|---------------|---------------|------|---------|--------------|------------------|------------|--------------|--------------|-------------------------|
| 2013-07-28   US1963   319   06:00   06:28   CLT   0   0   0   0   0     2013-07-28   UA275   320   05:00   06:13   IAH   0   0   0   0   0     2013-07-28   NK103   320   05:20   05:30   ATL   0   0   0   0   0   0   0   0   0   0   0   0   0   0   0   0   0   0   0   0   0   0   0   0   0   0   0   0   0   0   0   0   0   0   0   0   0   0   0   0   0   0   0   0   0   0   0   0   0   0   0   0   0   0   0   0   0   0   0   0   0   0   0   0   0   0   0   0   0   0   0   0   0   0   0   0   0   0   0   0   0   0   0   0   <                                                                                                    | Date        | FLT       | A/C<br>Type | SKD   | Pind<br>Taxi 1 | Req<br>Slot 1 | Actual<br>Slot 1 | Actual<br>Dep | Term<br>/Gate | DEST | Dep Fix | Num<br>Slots | Num<br>Pind Taxi | Num<br>SKD | Last<br>Slot | Last<br>Taxi | Last Taxi-<br>Last Slot |
| 2013-07-28     UA275     320     05:00     05:13     IAH     0     0     0     0       2013-07-28     NK103     320     05:20     05:30     ATL     0     0     0     0       2013-07-28     FL166     717     05:25     05:30     ATL     0     0     0     0     0     0     0     0     0     0     0     0     0     0     0     0     0     0     0     0     0     0     0     0     0     0     0     0     0     0     0     0     0     0     0     0     0     0     0     0     0     0     0     0     0     0     0     0     0     0     0     0     0     0     0     0     0     0     0     0     0     0     0     0     0     0     0     0     0     0     0     0     0     0     0                                                                                                    | 2013-07-28  | US1963    | 319         | 05:00 |                |               |                  | 05:28         |               | CLT  |         | 0            | 0                | 0          |              |              |                         |
| 2013-07-28   NK103   320   05:20   MYR   0   0   0   0   0   0   0   0   0   0   0   0   0   0   0   0   0   0   0   0   0   0   0   0   0   0   0   0   0   0   0   0   0   0   0   0   0   0   0   0   0   0   0   0   0   0   0   0   0   0   0   0   0   0   0   0   0   0   0   0   0   0   0   0   0   0   0   0   0   0   0   0   0   0   0   0   0   0   0   0   0   0   0   0   0   0   0   0   0   0   0   0   0   0   0   0   0   0   0   0   0   0   0   0   0   0   0   0   0   0   0   0   0 <td>2013-07-28</td> <td>UA275</td> <td>320</td> <td>05:00</td> <td></td> <td></td> <td></td> <td>05:13</td> <td></td> <td>IAH</td> <td></td> <td>0</td> <td>0</td> <td>0</td> <td></td> <td></td> <td></td>                                                                                                    | 2013-07-28  | UA275     | 320         | 05:00 |                |               |                  | 05:13         |               | IAH  |         | 0            | 0                | 0          |              |              |                         |
| 2013-07-28   FL166   717   05:25   05:30   ATL   0   0   0   0   0     2013-07-28   UA1126   739   05:30   05:35   ORD   0   0   0   0   0   0   0   0   0   0   0   0   0   0   0   0   0   0   0   0   0   0   0   0   0   0   0   0   0   0   0   0   0   0   0   0   0   0   0   0   0   0   0   0   0   0   0   0   0   0   0   0   0   0   0   0   0   0   0   0   0   0   0   0   0   0   0   0   0   0   0   0   0   0   0   0   0   0   0   0   0   0   0   0   0   0   0   0   0   0   0   0   0   0   0   0   0   0                                                                                                    | 2013-07-28  | NK103     | 320         | 05:20 |                |               |                  |               |               | MYR  |         | 0            | 0                | 0          |              |              |                         |
| 2013-07-28   UA1126   739   05:30   05:35   ORD   0   0   0   0   0   0     2013-07-28   US1069   320   05:30   05:45   PHL   0   0   0   0   0   0   0   0   0   0   0   0   0   0   0   0   0   0   0   0   0   0   0   0   0   0   0   0   0   0   0   0   0   0   0   0   0   0   0   0   0   0   0   0   0   0   0   0   0   0   0   0   0   0   0   0   0   0   0   0   0   0   0   0   0   0   0   0   0   0   0   0   0   0   0   0   0   0   0   0   0   0   0   0   0   0   0   0   0   0   0   0   0   0   0   0   0                                                                                                    | 2013-07-28  | FL166     | 717         | 05:25 |                |               |                  | 05:30         |               | ATL  |         | 0            | 0                | 0          |              |              |                         |
| 2013-07-28   US1069   320   05:30   05:45   PHL   0   0   0   0   0   0   0   0   0   0   0   0   0   0   0   0   0   0   0   0   0   0   0   0   0   0   0   0   0   0   0   0   0   0   0   0   0   0   0   0   0   0   0   0   0   0   0   0   0   0   0   0   0   0   0   0   0   0   0   0   0   0   0   0   0   0   0   0   0   0   0   0   0   0   0   0   0   0   0   0   0   0   0   0   0   0   0   0   0   0   0   0   0   0   0   0   0   0   0   0   0   0   0   0   0   0   0   0   0   0   0                                                                                                    | 2013-07-28  | UA1126    | 739         | 05:30 |                |               |                  | 05:35         |               | ORD  |         | 0            | 0                | 0          |              |              |                         |
| 2013-07-28   AA505   757   05:35   05:48   MIA   0   0   0   0   0     2013-07-28   UA363   752   05:45   05:58   DFW   0   0   0   0   0   0   0   0   0   0   0   0   0   0   0   0   0   0   0   0   0   0   0   0   0   0   0   0   0   0   0   0   0   0   0   0   0   0   0   0   0   0   0   0   0   0   0   0   0   0   0   0   0   0   0   0   0   0   0   0   0   0   0   0   0   0   0   0   0   0   0   0   0   0   0   0   0   0   0   0   0   0   0   0   0   0   0   0   0   0   0   0   0   0   0   0   0   0                                                                                                    | 2013-07-28  | US1069    | 320         | 05:30 |                |               |                  | 05:45         |               | PHL  |         | 0            | 0                | 0          |              |              |                         |
| 2013-07-28   UA363   752   05:45   06:02   IAD   0   0   0   0   0   0   0   0   0   0   0   0   0   0   0   0   0   0   0   0   0   0   0   0   0   0   0   0   0   0   0   0   0   0   0   0   0   0   0   0   0   0   0   0   0   0   0   0   0   0   0   0   0   0   0   0   0   0   0   0   0   0   0   0   0   0   0   0   0   0   0   0   0   0   0   0   0   0   0   0   0   0   0   0   0   0   0   0   0   0   0   0   0   0   0   0   0   0   0   0   0   0   0   0   0   0   0   0   0   0   0   0                                                                                                    | 2013-07-28  | AA505     | 757         | 05:35 |                |               |                  | 05:48         |               | MIA  |         | 0            | 0                | 0          |              |              |                         |
| 2013-07-28   AA2421   757   05:45   0   05:58   DFW   0   0   0   0   0   0   0   0   0   0   0   0   0   0   0   0   0   0   0   0   0   0   0   0   0   0   0   0   0   0   0   0   0   0   0   0   0   0   0   0   0   0   0   0   0   0   0   0   0   0   0   0   0   0   0   0   0   0   0   0   0   0   0   0   0   0   0   0   0   0   0   0   0   0   0   0   0   0   0   0   0   0   0   0   0   0   0   0   0   0   0   0   0   0   0   0   0   0   0   0   0   0   0   0   0   0   0   0   0   0                                                                                                    | 2013-07-28  | UA363     | 752         | 05:45 |                |               |                  | 06:02         |               | IAD  |         | 0            | 0                | 0          |              |              |                         |
| 2013-07-28   WN909   733   05:50   0   0   0   0   0   0   0   0   0   0   0   0   0   0   0   0   0   0   0   0   0   0   0   0   0   0   0   0   0   0   0   0   0   0   0   0   0   0   0   0   0   0   0   0   0   0   0   0   0   0   0   0   0   0   0   0   0   0   0   0   0   0   0   0   0   0   0   0   0   0   0   0   0   0   0   0   0   0   0   0   0   0   0   0   0   0   0   0   0   0   0   0   0   0   0   0   0   0   0   0   0   0   0   0   0   0   0   0   0   0   0   0   0   0                                                                                                       | 2013-07-28  | AA2421    | 757         | 05:45 |                |               |                  | 05:58         |               | DFW  |         | 0            | 0                | 0          |              |              |                         |
| 2013-07-28   B6917   E90   05:51   06:00   JFK   0   0   0   0   0   0   0   0   0   0   0   0   0   0   0   0   0   0   0   0   0   0   0   0   0   0   0   0   0   0   0   0   0   0   0   0   0   0   0   0   0   0   0   0   0   0   0   0   0   0   0   0   0   0   0   0   0   0   0   0   0   0   0   0   0   0   0   0   0   0   0   0   0   0   0   0   0   0   0   0   0   0   0   0   0   0   0   0   0   0   0   0   0   0   0   0   0   0   0   0   0   0   0   0   0   0   0   0   0   0   0   0                                                                                                    | 2013-07-28  | WN909     | 733         | 05:50 |                |               |                  |               |               | BWI  |         | 0            | 0                | 0          |              |              |                         |
| 2013-07-28   FL683   717   06:00   06:09   BWI   0   0   0   0   0   0   0   0   0   0   0   0   0   0   0   0   0   0   0   0   0   0   0   0   0   0   0   0   0   0   0   0   0   0   0   0   0   0   0   0   0   0   0   0   0   0   0   0   0   0   0   0   0   0   0   0   0   0   0   0   0   0   0   0   0   0   0   0   0   0   0   0   0   0   0   0   0   0   0   0   0   0   0   0   0   0   0   0   0   0   0   0   0   0   0   0   0   0   0   0   0   0   0   0   0   0   0   0   0   0   0   0                                                                                                    | 2013-07-28  | B6917     | E90         | 05:51 |                |               |                  | 06:00         |               | JFK  |         | 0            | 0                | 0          |              |              |                         |
| 2013-07-28   DL2079   319   06:00   06:15   DTW   0   0   0   0   0     2013-07-28   DL3333   CR9   06:00   06:19   JFK   0   0   0   0   0   0   0   0   0   0   0   0   0   0   0   0   0   0   0   0   0   0   0   0   0   0   0   0   0   0   0   0   0   0   0   0   0   0   0   0   0   0   0   0   0   0   0   0   0   0   0   0   0   0   0   0   0   0   0   0   0   0   0   0   0   0   0   0   0   0   0   0   0   0   0   0   0   0   0   0   0   0   0   0   0   0   0   0   0   0   0   0   0   0   0   0   0   0                                                                                                    | 2013-07-28  | FL683     | 717         | 06:00 |                |               |                  | 06:09         |               | BWI  |         | 0            | 0                | 0          |              |              |                         |
| 2013-07-28   DL3333   CR9   06:00   06:19   JFK   0   0   0   0   0   0   0   0   0   0   0   0   0   0   0   0   0   0   0   0   0   0   0   0   0   0   0   0   0   0   0   0   0   0   0   0   0   0   0   0   0   0   0   0   0   0   0   0   0   0   0   0   0   0   0   0   0   0   0   0   0   0   0   0   0   0   0   0   0   0   0   0   0   0   0   0   0   0   0   0   0   0   0   0   0   0   0   0   0   0   0   0   0   0   0   0   0   0   0   0   0   0   0   0   0   0   0   0   0   0   0                                                                                                    | 2013-07-28  | DL2079    | 319         | 06:00 |                |               |                  | 06:15         |               | DTW  |         | 0            | 0                | 0          |              |              |                         |
| 2013-07-28   B649   320   06:00   06:16   MCO   0   0   0   0   0   0   0   0   0   0   0   0   0   0   0   0   0   0   0   0   0   0   0   0   0   0   0   0   0   0   0   0   0   0   0   0   0   0   0   0   0   0   0   0   0   0   0   0   0   0   0   0   0   0   0   0   0   0   0   0   0   0   0   0   0   0   0   0   0   0   0   0   0   0   0   0   0   0   0   0   0   0   0   0   0   0   0   0   0   0   0   0   0   0   0   0   0   0   0   0   0   0   0   0   0   0   0   0   0   0   0   0<                                                                                                    | 2013-07-28  | DL3333    | CR9         | 06:00 |                |               |                  | 06:19         |               | JFK  |         | 0            | 0                | 0          |              |              |                         |
| 2013-07-28     UA239     752     06:00     06:13     LAX     0     0     0     0     0     0     0     0     0     0     0     0     0     0     0     0     0     0     0     0     0     0     0     0     0     0     0     0     0     0     0     0     0     0     0     0     0     0     0     0     0     0     0     0     0     0     0     0     0     0     0     0     0     0     0     0     0     0     0     0     0     0     0     0     0     0     0     0     0     0     0     0     0     0     0     0     0     0     0     0     0     0     0     0     0     0     0     0     0     0     0     0     0     0     0     0     0     0     0     0 </td <td>2013-07-28</td> <td>B649</td> <td>320</td> <td>06:00</td> <td></td> <td></td> <td></td> <td>06:16</td> <td></td> <td>MCO</td> <td></td> <td>0</td> <td>0</td> <td>0</td> <td></td> <td></td> <td></td>                                                                                                    | 2013-07-28  | B649      | 320         | 06:00 |                |               |                  | 06:16         |               | MCO  |         | 0            | 0                | 0          |              |              |                         |
| 2013-07-28   AA1633   738   06:00   06:11   ORD   0   0   0   0   0   0   0   0   0   0   0   0   0   0   0   0   0   0   0   0   0   0   0   0   0   0   0   0   0   0   0   0   0   0   0   0   0   0   0   0   0   0   0   0   0   0   0   0   0   0   0   0   0   0   0   0   0   0   0   0   0   0   0   0   0   0   0   0   0   0   0   0   0   0   0   0   0   0   0   0   0   0   0   0   0   0   0   0   0   0   0   0   0   0   0   0   0   0   0   0   0   0   0   0   0   0   0   0   0   0   0                                                                                                    | 2013-07-28  | UA239     | 752         | 06:00 |                |               |                  | 06:13         |               | LAX  |         | 0            | 0                | 0          |              |              |                         |
| 2013-07-28   DL415   320   06:00   Image: Constraint of the system of the system of the | 2013-07-28  | AA1633    | 738         | 06:00 |                |               |                  | 06:11         |               | ORD  |         | 0            | 0                | 0          |              |              |                         |
| 2013-07-28   UA246   752   06:04   06:07   SFO   0   0   0   0   0   0   0   0   0   0   0   0   0   0   0   0   0   0   0   0   0   0   0   0   0   0   0   0   0   0   0   0   0   0   0   0   0   0   0   0   0   0   0   0   0   0   0   0   0   0   0   0   0   0   0   0   0   0   0   0   0   0   0   0   0   0   0   0   0   0   0   0   0   0   0   0   0   0   0   0   0   0   0   0   0   0   0   0   0   0   0   0   0   0   0   0   0   0   0   0   0   0   0   0   0   0   0   0   0   0   0   0                                                                                                    | 2013-07-28  | DL415     | 320         | 06:00 |                |               |                  | 06:10         |               | ATL  |         | 0            | 0                | 0          |              |              |                         |
| 2013-07-28     UA1152     738     06:05     0     06:17     EWR     0     0     0     0     0     0     0     0     0     0     0     0     0     0     0     0     0     0     0     0     0     0     0     0     0     0     0     0     0     0     0     0     0     0     0     0     0     0     0     0     0     0     0     0     0     0     0     0     0     0     0     0     0     0     0     0     0     0     0     0     0     0     0     0     0     0     0     0     0     0     0     0     0     0     0     0     0     0     0     0     0     0     0     0     0     0     0     0     0     0     0     0     0     0     0     0     0     0     0<                                                                                                    | 2013-07-28  | UA246     | 752         | 06:04 |                |               |                  | 06:07         |               | SFO  |         | 0            | 0                | 0          |              |              |                         |
| 2013-07-28     DL809     320     06:05     06:20     MSP     0     0     0     0       2013-07-28     US1107     321     06:15     06:28     CLT     0     0     0     0     0     0     0     0     0     0     0     0     0     0     0     0     0     0     0     0     0     0     0     0     0     0     0     0     0     0     0     0     0     0     0     0     0     0     0     0     0     0     0     0     0     0     0     0     0     0     0     0     0     0     0     0     0     0     0     0     0     0     0     0     0     0     0     0     0     0     0     0     0     0     0     0     0     0     0     0     0     0     0     0     0     0     0                                                                                                    | 2013-07-28  | UA1152    | 738         | 06:05 |                |               |                  | 06:17         |               | EWR  |         | 0            | 0                | 0          |              |              |                         |
| 2013-07-28     US1107     321     06:15     06:28     CLT     0     0     0     0       2013-07-28     AA1763     738     06:15     06:29     JFK     0     0     0     0     0     0     0     0     0     0     0     0     0     0     0     0     0     0     0     0     0     0     0     0     0     0     0     0     0     0     0     0     0     0     0     0     0     0     0     0     0     0     0     0     0     0     0     0     0     0     0     0     0     0     0     0     0     0     0     0     0     0     0     0     0     0     0     0     0     0     0     0     0     0     0     0     0     0     0     0     0     0     0     0     0     0     0                                                                                                    | 2013-07-28  | DL809     | 320         | 06:05 |                |               |                  | 06:20         |               | MSP  |         | 0            | 0                | 0          |              |              |                         |
| 2013-07-28 AA1763 738 06:15 06:29 JFK 0 0 0 0                                                                                                    | 2013-07-28  | US1107    | 321         | 06:15 |                |               |                  | 06:28         |               | CLT  |         | 0            | 0                | 0          |              |              |                         |
|                                                                                                    | 2013-07-28  | AA1763    | 738         | 06:15 |                |               |                  | 06:29         |               | JFK  |         | 0            | 0                | 0          |              |              |                         |
| 2013-07-20 B0209 320 00.20 00.43 FLL 0 0 0 0                                                                                                    | 2013-07-28  | B6269     | 320         | 06:20 |                |               |                  | 06:43         |               | FLL  |         | 0            | 0                | 0          |              |              |                         |
| 2013-07-28 B62283 E90 06:25 06:24 RDU 0 0 0 0                                                                                                    | 2013-07-28  | B62283    | E90         | 06:25 |                |               |                  | 06:24         |               | RDU  |         | 0            | 0                | 0          |              |              |                         |

If you click Download To Spreadsheet, the data will open in an Excel Spreadsheet.

#### Download to Spreadsheet

|   | A       | B      | С        | D    |   |
|---|---------|--------|----------|------|---|
| 1 | Date    | FLight | A/C Type | SKD  | I |
| 2 | 7/28/13 | US1963 | 319      | 5:00 |   |
| 3 | 7/28/13 | UA275  | 320      | 5:00 |   |
| 4 | 7/28/13 | NK103  | 320      | 5:20 |   |
| 5 | 7/28/13 | FL166  | 717      | 5:25 |   |
| 6 | 7/28/13 | UA1126 | 739      | 5:30 |   |
| 7 | 7/28/13 | US1069 | 320      | 5:30 |   |
| 8 | 7/28/13 | AA505  | 757      | 5:35 |   |
| 9 | 7/28/13 | UA363  | 752      | 5:45 |   |

You can also download the Complete Data Set To a Spreadsheet (for Planned Push vs. Slot Time only).

## Download Complete Data Set to Spreadsheet

To run a report for chat history, the only search criteria are the date and time range and the display size.

| Chat History                                    | \$    |
|-------------------------------------------------|-------|
| Start Date:     Time:       07/17/2013     0000 |       |
| End Date: Time: 07/31/2013 2359                 |       |
| Display Size: 25 ‡ rows                         | /page |

### LOGGING OUT (FOR ALL USERS):

**Overview:** This section describes how to logout of Toronto PASSUR OPSnet.

On this page, you can:

Logout

To logout, go to the home page and click the LOGOUT button or simply close your browser.

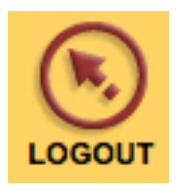